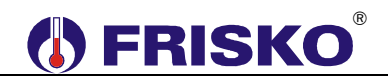

### PRZEZNACZENIE, PODSTAWOWE FUNKCJE

Regulator RX910-M3 jest regulatorem pogodowym przeznaczonym, w podstawowej konfiguracji do sterowania układami z trzema obwodami CO z zaworami mieszającymi. Dodatkowo regulator może sterować jednym obwodem CWU lub dwoma obwodami pompowymi: CO4 i CT (ciepła technologicznego). Dodatkowy obwód CO4 lub CT można wyłączyć parametrem regulatora. Schematy technologiczne trzech podstawowych układów pracy regulatora przedstawiono niżej. Wyboru układu pracy oraz innych własności sterowanego układu dokonuje się przy pomocy przełączników konfiguracyjnych umieszczonych pod zaślepką z prawej strony górnej części płyty czołowej.

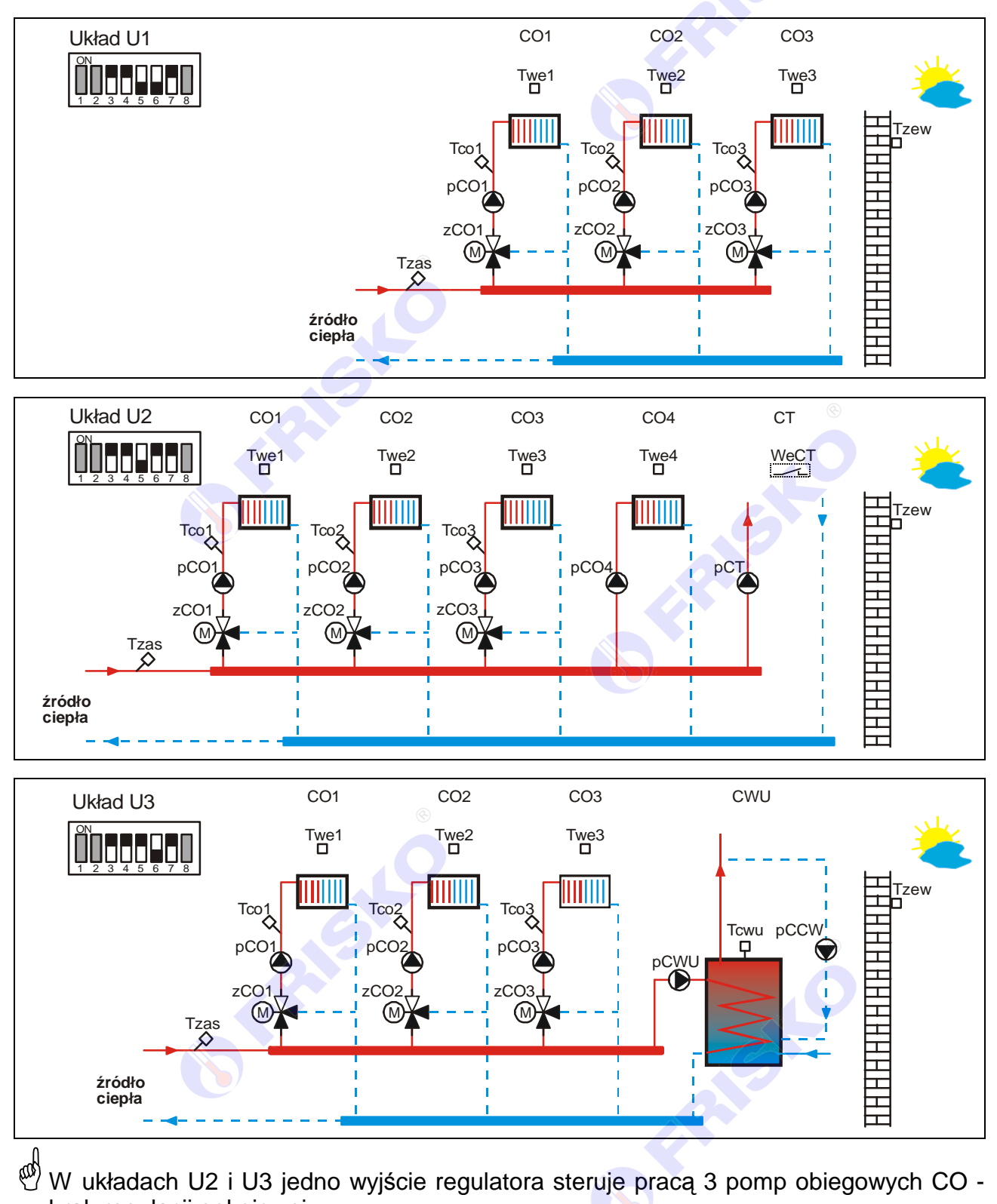

brak regulacji pokojowej.

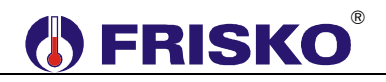

Obwód CO1 obsługiwany jest zawsze. Obwody CO2 i CO3 można wyłączyć przełącznikami konfiguracyjnymi.

Ważniejsze funkcje realizowane przez regulator:

- praca w dwóch trybach Zima/Lato wybieranych ręcznie lub automatycznie,
- pogodowa lub pogodowo-pokojowa regulacja temperatury w obwodach CO w układzie U1,
- pogodowa regulacja temperatury w obwodach CO w układach U2 i U3,
- oddzielne krzywe grzania i niezależne programy tygodniowe dla obwodów CO,
- program Ferie załączany na określoną ilość dni lub bezterminowo,
- sterowanie pracą siłowników mieszaczy obwodów CO w oparciu o algorytm PI,
- możliwość kontroli temperatury zasilania (minimalnej i maksymalnej),
- tygodniowy program przygotowania CWU,
- praca z priorytetem lub bez priorytetu CWU,
- program dezynfekcji instalacji CWU (antylegionella), załączany ręcznie lub automatycznie,
- tygodniowy program działania cyrkulacji CWU z cykliczną pracą pompy,
- sterowanie pracą pompy obwodu ciepła technologicznego w oparciu o stan wejścia binarnego WeCT (zwarcie oznacza zgłoszenie zapotrzebowania na ciepło ze strony obwodu CT i załączenie pompy; rozwarcie - wyłączenie),
- ochrona przed mrozem,
- ochrona pomp i siłowników przed zakleszczeniem,
- port komunikacyjny RS232 lub RS485 (wybierany na etapie zamawiania) obsługujący protokół MODBUS RTU,
- możliwość współpracy z regulatorami: MR65-K2, MR65-FOX, MR208-SMART, RX910-FOX lub RX910-SMART,
- możliwość współpracy z terminalem TR01 pozwalającym na odczyt i zmianę parametrów regulatora z pomieszczenia oddalonego od kotłowni,
- wyświetlanie wszystkich mierzonych temperatur (zakres pomiaru temperatury -30℃÷95℃),
- sygnalizacja stanów alarmowych,
- test wyjść umożliwiający sprawdzenie połączeń elektrycznych,
- możliwość współpracy z modułem komunikacyjnym (wymagany port RS232) pozwalającym na zdalną obsługę regulatora za pośrednictwem sieci internet.

## 

Konfiguracja regulatora polega na ustawieniu przełączników znajdujących się pod zaślepką w prawym górnym rogu pulpitu w odpowiednich położeniach.

Dźwignia przełącznika przesunięta do góry oznacza stan ON (1). Dźwignia przełącznika przesunięta w dół oznacza stan OFF (0). Położenie przełączników można zmieniać przy użyciu małego wkrętaka lub długopisu. Funkcje poszczególnych przełączników opisuje tabela:

| Przełącznik | Funkcja                                                                 |
|-------------|-------------------------------------------------------------------------|
| S1, S2      | Zakodowany, unikalny numer regulatora dla potrzeb komunikacji, nastawy: |
|             | <ul> <li>00 - regulator SLAVE4,</li> </ul>                              |
|             | <ul> <li>01 - regulator SLAVE5,</li> </ul>                              |
|             | <ul> <li>10 - regulator SLAVE6,</li> </ul>                              |
|             | 11 - regulator SLAVE7.                                                  |
| S3          | Obsługa obwodu CO2, nastawy:                                            |
|             | <ul> <li>OFF - regulator nie obsługuje obwodu CO2,</li> </ul>           |
|             | <ul> <li>ON - regulator obsługuje obwód CO2.</li> </ul>                 |

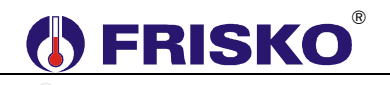

### Konfiguracja - ciąg dalszy.

| Przełącznik | Funkcja                                                                                       |
|-------------|-----------------------------------------------------------------------------------------------|
| S4          | Obsługa obwodu CO3, nastawy:                                                                  |
|             | <ul> <li>OFF - regulator nie obsługuje obwodu CO3,</li> </ul>                                 |
|             | <ul> <li>ON - regulator obsługuje obwód CO3.</li> </ul>                                       |
| S5, S6      | Zakodowany binarnie numer wybranego układu technologicznego, nastawy:                         |
|             | <ul> <li>00 - regulator pracuje w układzie U1,</li> </ul>                                     |
|             | <ul> <li>01 - regulator pracuje w układzie U2,</li> </ul>                                     |
|             | <ul> <li>10 - regulator pracuje w układzie U3,</li> </ul>                                     |
|             | 11 - nastawa zabroniona (rezerwa).                                                            |
|             |                                                                                               |
|             | Schematy technologiczne obsługiwanych układy technologiczne oraz                              |
|             | przyporządkowane im ustawienie przełączników S5 i S6 przedstawiono w                          |
|             | rozdziale PRZEZNACZENIE, PODSTAWOWE FUNKCJE.                                                  |
|             |                                                                                               |
|             | We wszystkich układach można wyłączyć obsługę obwodu CO2 lub CO3.                             |
| S7          | Kontrola temperatury zasilania, nastawy:                                                      |
|             | <ul> <li>OFF - brak kontroli zasilania; można zrezygnować z montażu czujnika Tzas,</li> </ul> |
|             | <ul> <li>ON - jest kontrola zasilania; regulator mierzy temperaturę zasilania.</li> </ul>     |
|             | Kontrolowana jest minimalna i maksymalna temperatura zasilania.                               |
| S8          | Rezerwa, przełącznik niewykorzystany.                                                         |

## 

#### Charakterystyka czujników temperatury

Regulator ma wejścia pomiarowe przystosowane do współpracy z czujnikami KTY81-210. Zakres pomiarów wynosi od -30°C do 95°C. Poniższa tabela przedstawia charakterystykę elementu pomiarowego.

| ja ( Ω) | Rezystancja (Ω                               | Temperatura (°C)                       | Rezystancja (Ω)                              | Temperatura (°C)                 |
|---------|----------------------------------------------|----------------------------------------|----------------------------------------------|----------------------------------|
| )       | 2590                                         | 60                                     | 1136                                         | -40                              |
| )       | 2780                                         | 70                                     | 1250                                         | -30                              |
| 3       | 2978                                         | 80                                     | 1372                                         | -20                              |
| 2       | 3182                                         | 90                                     | 1500                                         | -10                              |
| 2       | 3392                                         | 100                                    | 1634                                         | 0                                |
| 3       | 3593                                         | 110                                    | 1774                                         | 10                               |
| )       | 3800                                         | 120                                    | 1922                                         | 20                               |
| 1       | 3904                                         | 125                                    | 2000                                         | 25                               |
| 5       | 4005                                         | 130                                    | 2078                                         | 30                               |
| )       | 4180                                         | 140                                    | 2240                                         | 40                               |
| 3       | 4306                                         | 150                                    | 2410 💿                                       | 50                               |
|         | 3593<br>3800<br>3904<br>4005<br>4180<br>4306 | 110<br>120<br>125<br>130<br>140<br>150 | 1774<br>1922<br>2000<br>2078<br>2240<br>2410 | 10<br>20<br>25<br>30<br>40<br>50 |

Wszystkie czujniki mają ten sam element pomiarowy.

Informacje na temat dostępnych typów czujników oraz zalecenia dotyczące ich instalacji można znaleźć w karcie katalogowej "Czujniki temperatury z elementem pomiarowym KTY81-210" lub na stronie www.frisko.pl.

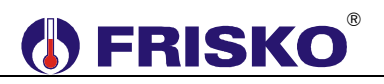

Obudowa regulatora ma charakter uniwersalny i przeznaczona jest do montażu:

- tablicowego (z wykorzystaniem złącz RX-Z15),
- naściennego (z wykorzystaniem cokołu RX-BAZA),
- na szynie DIN (z wykorzystaniem cokołu RX-BAZA).

Parametry istotne przy zabudowie tablicowej: wymiary otworu: 138x92mm, głębokość zabudowy: min 90mm, grubość tablicy: max 3,5mm.

Do zamocowania regulatora w tablicy służą 2 wysuwane zaczepy, widoczne w prawym dolnym i lewym górnym narożniku płyty czołowej.

Montaż na ścianie wymaga zastosowania cokołu montażowego RX-BAZA. Cokół przykręca się do ściany 4 wkrętami. Po przyłączeniu przewodów obiektowych do zacisków cokołu, regulator wciska się w cokół.

ad

<sup>7</sup> Przed włożeniem i wyjęciem regulatora z cokołu montażowego należy wyłączyć zasilanie. W czasie wyjmowania regulatora z cokołu należy zachować szczególną ostrożność. Zbytnie przechylanie regulatora przy wyjmowaniu z cokołu może doprowadzić do uszkodzenia męskiej części złącza.

Cokół może być również montowany na szynie DIN. Do tego celu służy specjalny zaczep cokołu.

## 

- Montaż regulatora należy powierzyć firmie instalacyjnej lub wykwalifikowanemu elektrykowi. Samodzielne wykonywanie połączeń elektrycznych grozi porażeniem lub uszkodzeniem regulatora nie podlegającym gwarancji.
- Zaleca się pozostawienie włączonego zasilania regulatora również poza sezonem grzewczym. Umożliwia to ochronę pomp i zaworów mieszających przed zakleszczeniem oraz zapewnia podtrzymanie nastaw regulatora. Wyłączenie napięcia zasilania na czas dłuższy od 15 dni może spowodować utratę nastaw parametrów i programów. Jeżeli zasilanie regulatora jest przez dłuższy czas wyłączone, na elementach elektronicznych może kondensować się para wodna, co niekorzystnie wpływa na trwałość urządzenia.

W zależności od wybranego układu technologicznego oraz sposobu montażu regulatora należy stosować się do jednego ze schematów połączeń elektrycznych przedstawionych na kolejnych stronach.

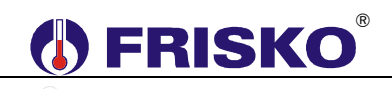

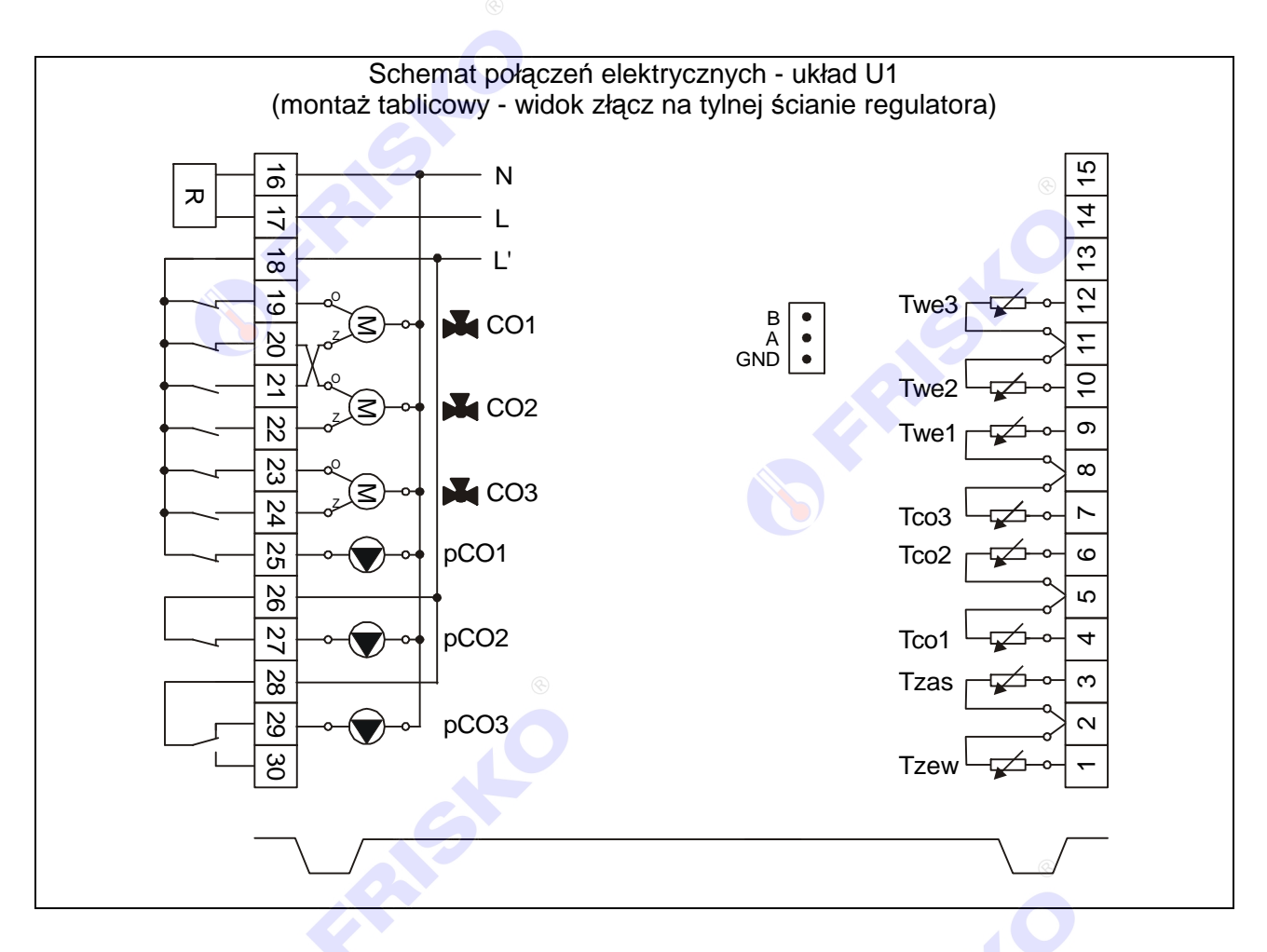

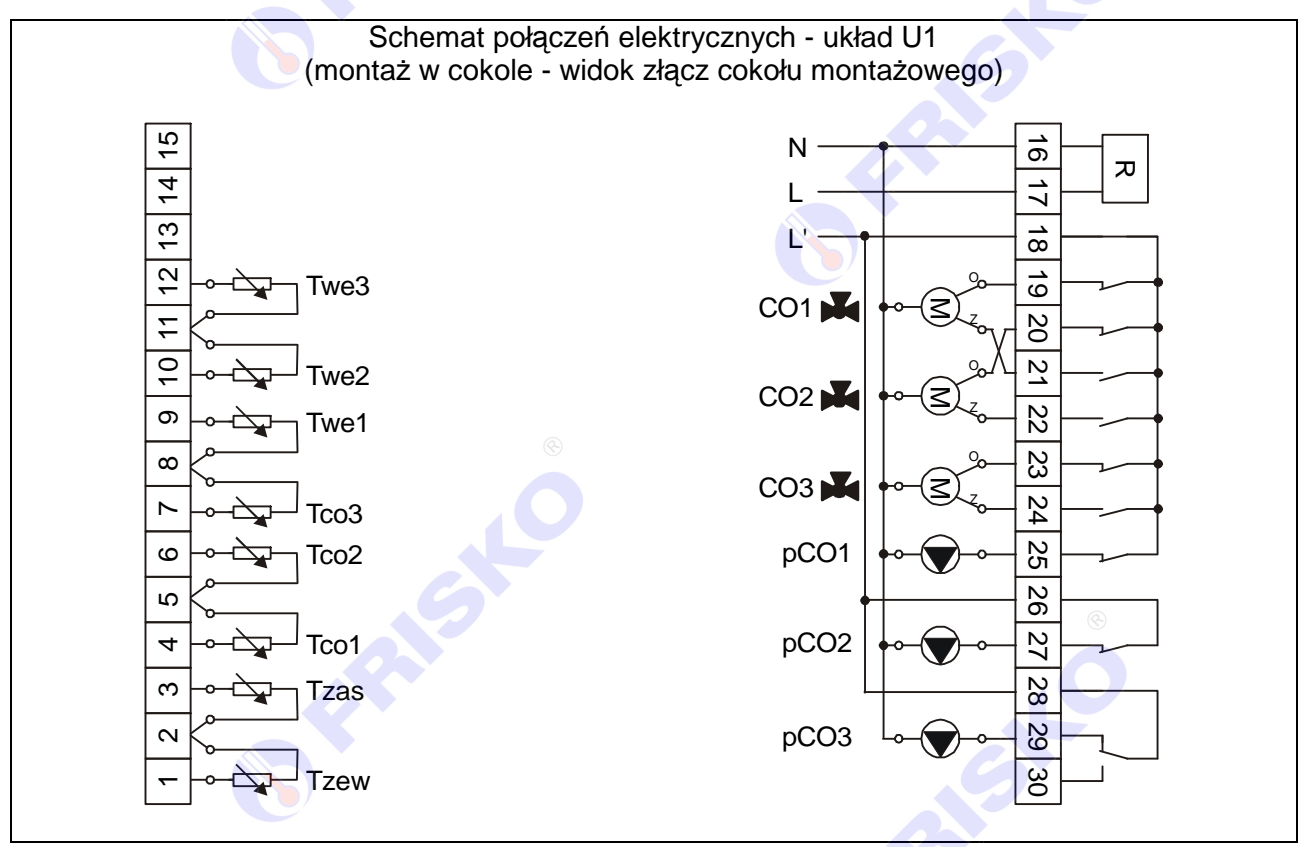

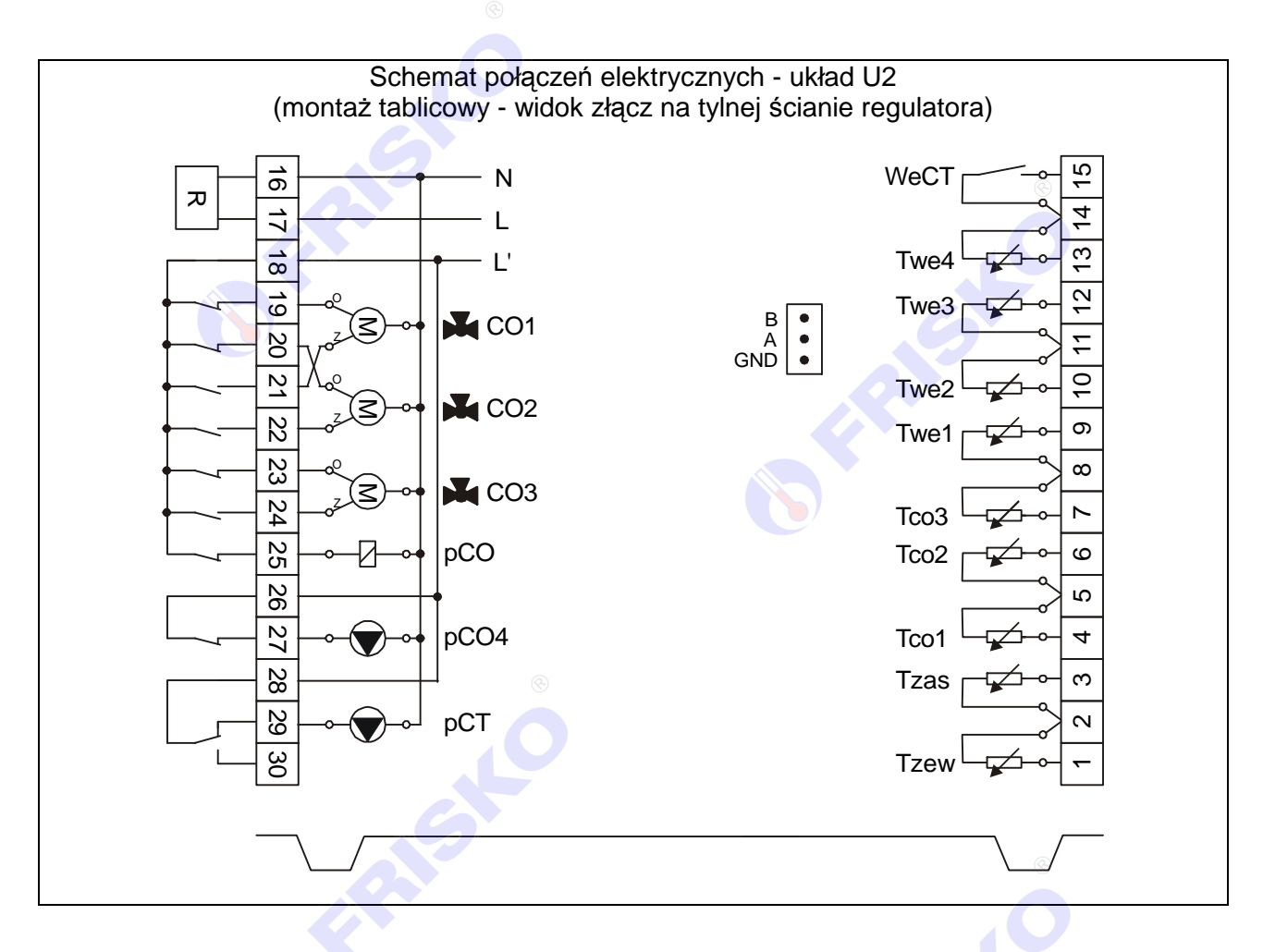

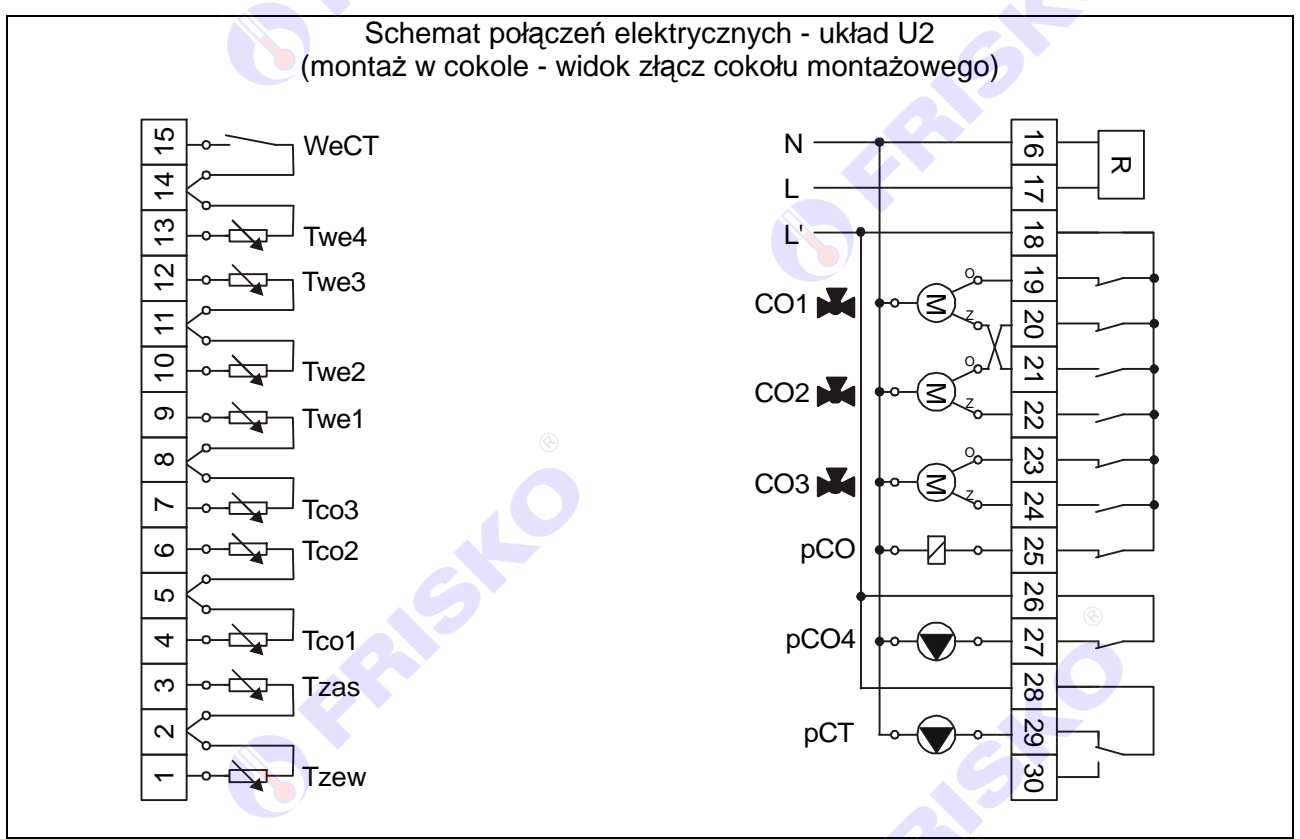

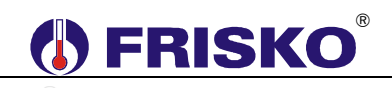

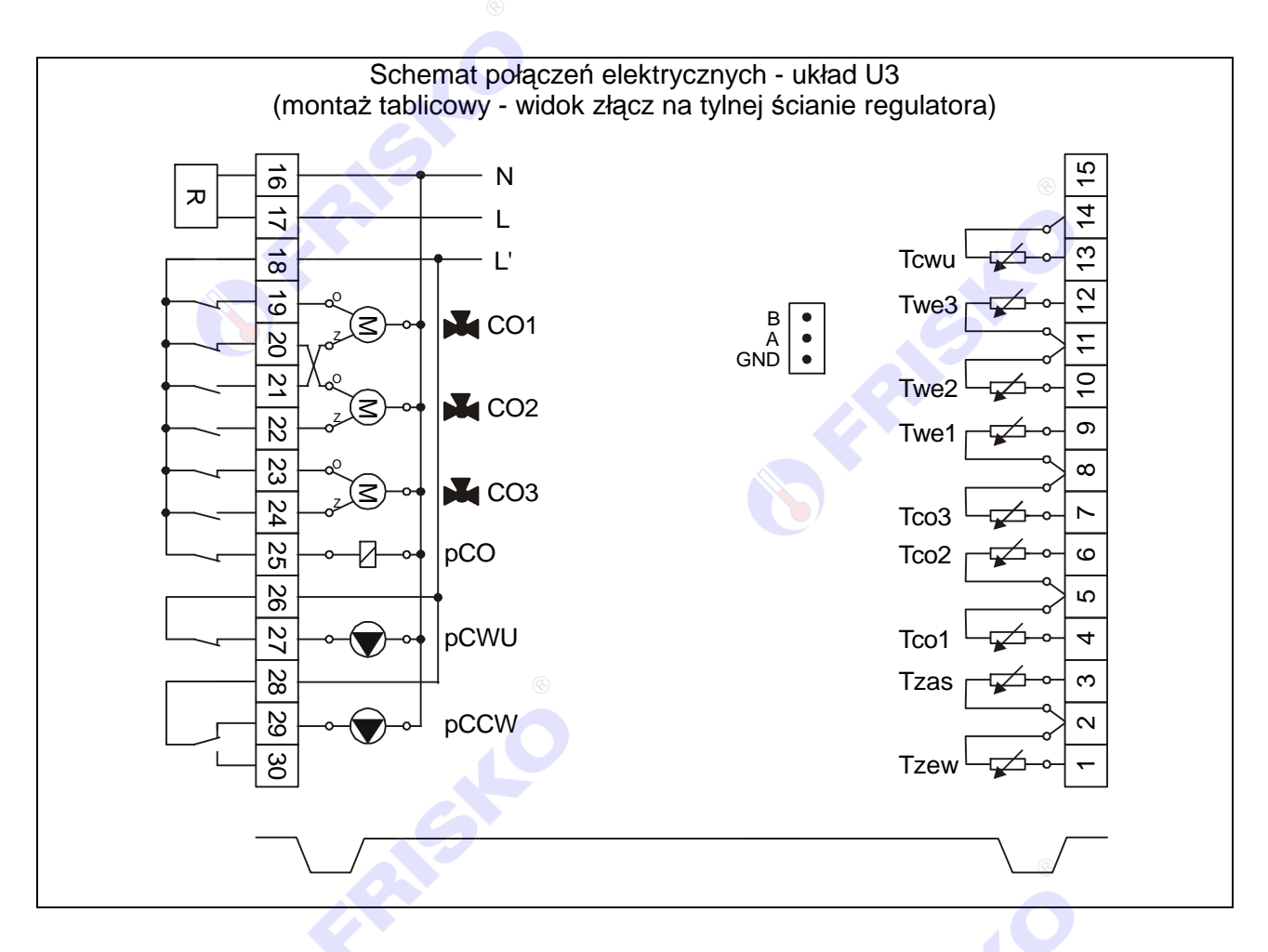

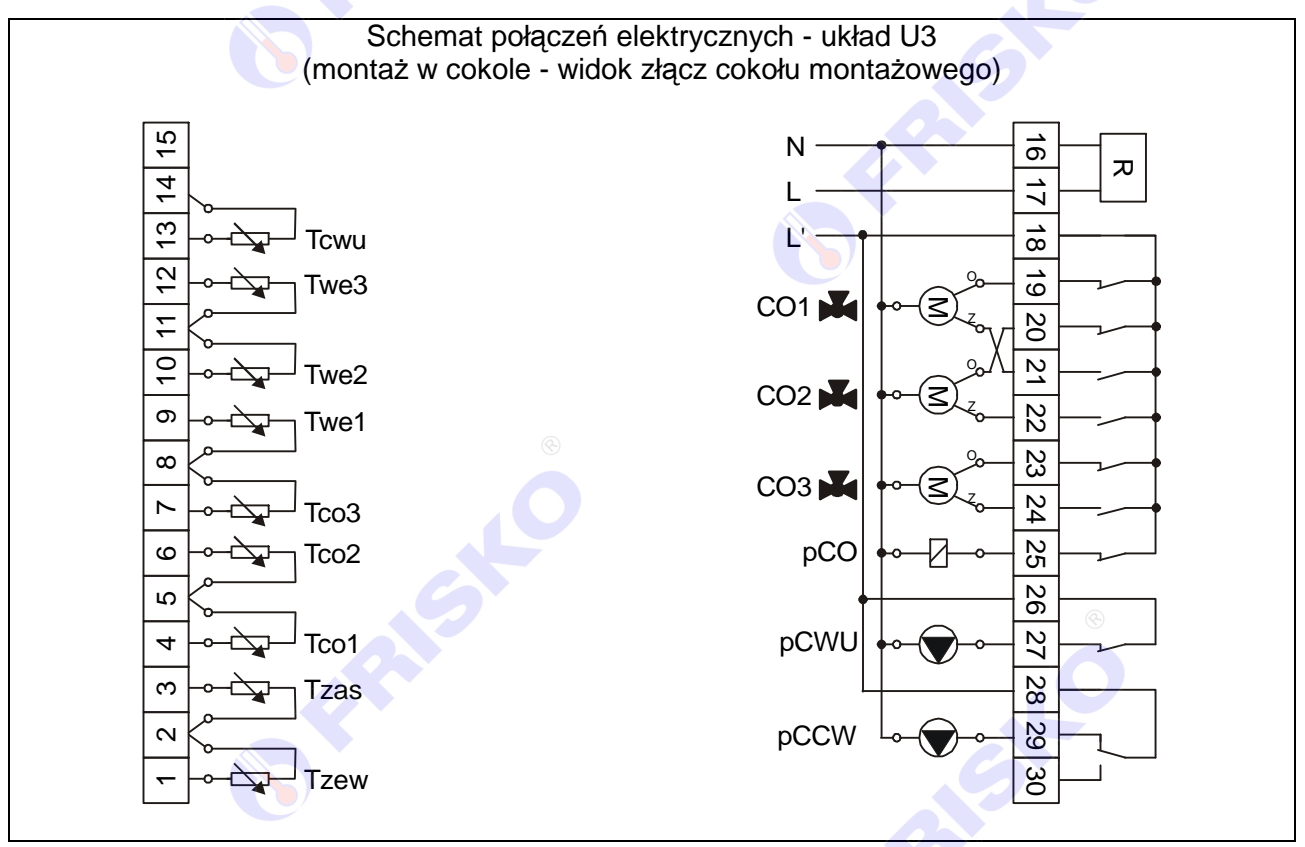

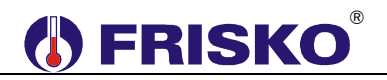

Skróty użyte na schematach przedstawia poniższa tabela:

| N                | Biegun neutralny zasilania sieciowego 230V/50Hz.                        |
|------------------|-------------------------------------------------------------------------|
| L                | Zasilanie części elektronicznej regulatora (faza zasilania sieciowego   |
|                  | 230V/50Hz).                                                             |
| Ľ                | Zasilanie urządzeń wykonawczych pomp, siłowników (faza zasilania        |
|                  | sieciowego 230V/50Hz).                                                  |
| CO1              | Siłownik zaworu mieszającego CO1.                                       |
| CO2              | Siłownik zaworu mieszającego CO2.                                       |
| CO3              | Siłownik zaworu mieszającego CO3.                                       |
| pCO1             | Pompa obiegowa CO1.                                                     |
| pCO2             | Pompa obiegowa CO2.                                                     |
| pCO3             | Pompa obiegowa CO3.                                                     |
| рСО              | Cewka stycznika (napięcie znamionowe 230VAC) sterującego pracą          |
|                  | pomp obiegowych CO1, CO2 i CO3. W układach U2 i U3 pompy                |
|                  | obiegowe CO załączane są jednocześnie, z jednego wyjścia regulatora.    |
| pCO4             | Pompa obiegowa CO4.                                                     |
| рСТ              | Pompa obiegowa obwodu ciepła technologicznego CT.                       |
| pCWU             | Pompa ładująca CWU.                                                     |
| pCCW             | Pompa cyrkulacji CWU.                                                   |
| Tzew             | Czujnik temperatury zewnętrznej. Czujnik nie jest wymagany, gdy         |
|                  | regulator pracuje w sieci jako SLAVE i otrzymuje pomiar temperatury     |
|                  | zewnętrznej od regulatora nadrzędnego (MASTER).                         |
| Tzas             | Czujnik temperatury zasilania. Czujnik nie jest wymagany, gdy regulator |
|                  | nie kontroluje zasilania (S7=OFF).                                      |
| Tco1, Tco2, Tco3 | Czujniki temperatury wody instalacyjnej w obwodach CO1, CO2 i CO3.      |
| Twe1,Twe2, Twe3  | Czujniki temperatury wewnętrznej w obwodach CO1, CO2 i CO3.             |
| Twe4             | Czujnik temperatury wewnętrznej w obwodzie CO4 wykorzystywany w         |
|                  | układzie pracy U2.                                                      |
| WeCT             | Wejście do zgłaszania zapotrzebowania na ciepło ze strony obwodu CT     |
|                  | wykorzystywane w układzie pracy U2. Zwarcie oznacza zapotrzebowanie     |
|                  | na ciepło, rozwarcie brak zapotrzebowania na ciepło.                    |
| Tcwu             | Czujnik temperatury wody w zasobniku CWU wykorzystywany w układzie      |
|                  | pracy U3.                                                               |

Litery Z i O przy zaciskach siłowników CO oznaczają odpowiednio zamykanie zaworu i otwieranie zaworu.

Maksymalna obciążalność pojedynczego wyjścia przekaźnikowego wynosi 1A/230VAC (AC1), 0.8A/230VAC (AC3, cosφ=0.6). Maksymalna sumaryczna obciążalność wyjść przekaźnikowych o zaciskach 18...25 wynosi 2A/230VAC. Sterowanie urządzeniami niespełniającymi tych wymagań musi się odbywać za pośrednictwem dodatkowych przekaźników/styczników.

Sterowanie pompami musi się odbywać za pośrednictwem dodatkowych przekaźników/styczników o parametrach dostosowanych do charakteru obciążenia. Przy doborze przekaźnika należy zwrócić uwagę na znamionową moc silnikową zestyku oraz na zastosowany materiał styków - dla obciążeń silnikowych powinny to być styki AgCdO lub AgSnO<sub>2</sub>.

Sterowanie pracą pomp obiegowych CO w układach U2 i U3 musi się odbywać za pośrednictwem dodatkowego przekaźnika/stycznika.

Długość przewodów czujników nie powinna przekraczać 30m przy przekroju przewodu 2x0.5mm<sup>2</sup> Cu.

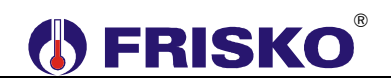

Przewody czujników powinny być układane w odległości minimum 30cm od przewodów energetycznych. Niedopuszczalne jest prowadzenie wszystkich przewodów (czujnikowych i zasilania urządzeń) w jednej wiązce. Przewody czujników lub przewody energetyczne (zasilanie regulatora, przewody sterujące urządzeniami) nie mogą tworzyć wokół regulatora pętli.

Zasilanie części elektronicznej regulatora (L) i obwodów wykonawczych (L') zostało rozdzielone po to, żeby można było je oddzielnie zabezpieczyć (jak na poniższym rysunku):

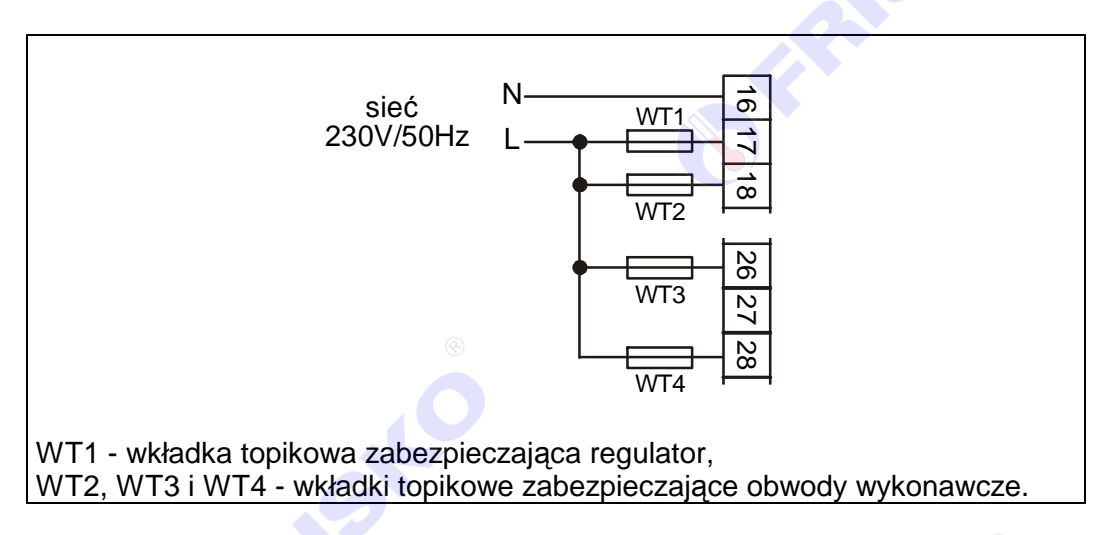

Wkładka WT1 powinna mieć wartość 250mA, wartość WT2 powinna być najbliższa sumie prądów pobieranych przez urządzenia zasilane z regulatora (pompy, siłowniki). Wkładki WT3 i WT4 powinny mieć wartość najbliższą prądom pobieranym przez urządzenia wykonawcze podłączone do zacisków 27 i 29 regulatora (pompy pCO4, pCT, pCWU i pCCW zależnie od wybranego układu pracy).

W najprostszym przypadku zasilanie można doprowadzić do zacisku 17 i połączyć zacisk 17 z zaciskiem 18, 26 i 28 jak na rysunku:

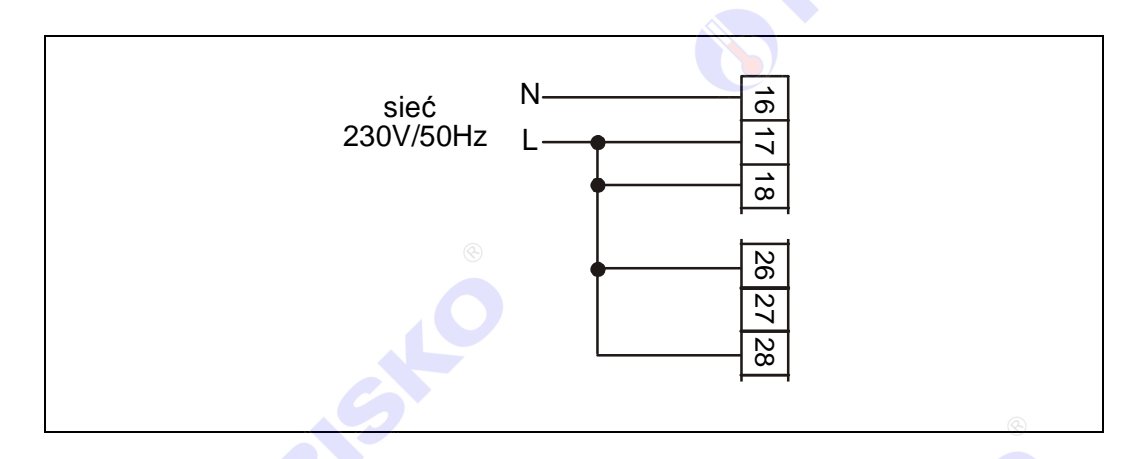

d

Obwód zasilania regulatora powinien być zabezpieczony oddzielnym wyłącznikiem instalacyjnym typu S191. Umożliwia to, oprócz funkcji zabezpieczającej, łatwe wyłączenie zasilania regulatora.

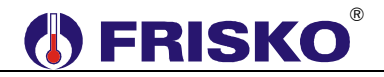

Cokół RX910-BAZA oprócz zacisków widocznych na schematach ma listwę zacisków N i listwę zacisków PE:

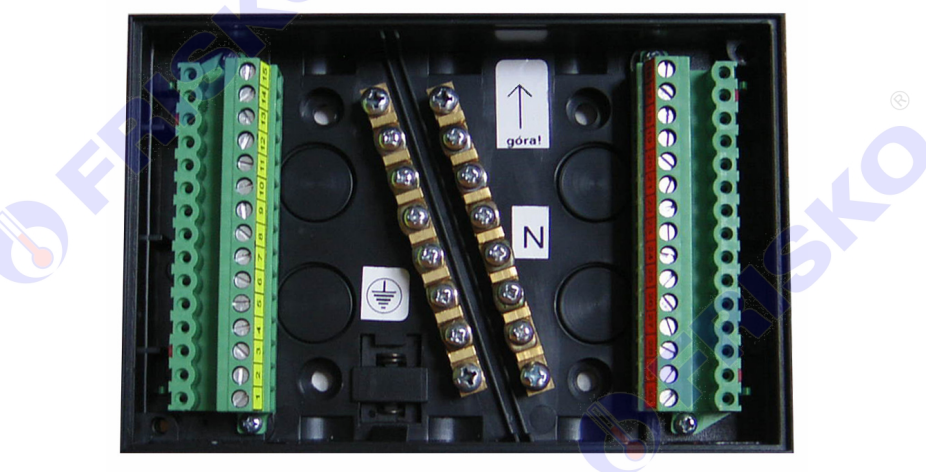

Przewody N zasilania i urządzeń (najczęściej w kolorze niebieskim) należy łączyć do listwy N. Przewody PE zasilania i urządzeń (najczęściej w kolorze żółto-zielonym) należy łączyć do listwy PE.

Przy montażu tablicowym przewody N zasilania i urządzeń należy łączyć z listwą zaciskową N szafy sterowniczej lub pulpitu kotłowego. Podobnie przewody PE zasilania i urządzeń należy łączyć z listwą zaciskową PE szafy sterowniczej.

### OBSŁUGA

Regulator ma podświetlany wyświetlacz LCD 4x16 znaków oraz klawiaturę składającą się z 6 przycisków.

Duża pojemność wyświetlacza oraz intuicyjny system menu pozwalają większości użytkowników, po zapoznaniu się z instrukcją obsługiwać urządzenie bez sięgania po nią.

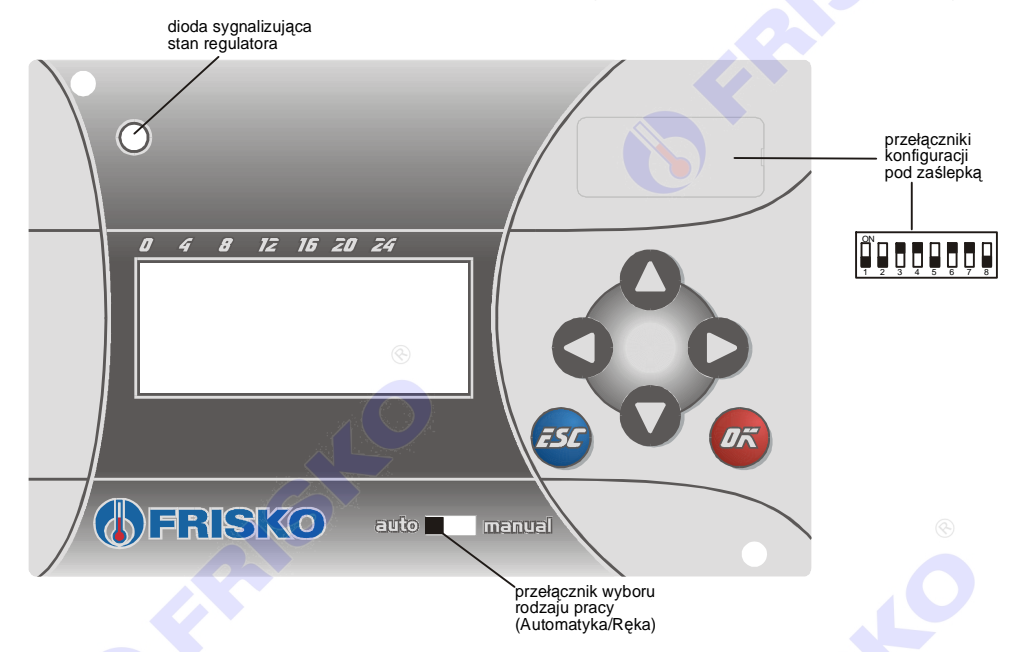

Naciśnięcie przycisku potwierdzane jest krótkim sygnałem dźwiękowym (buzzer).

W lewym górnym rogu pulpitu znajduje się dioda statusowa. Jeżeli sprawne są wszystkie tory pomiarowe dioda świeci na zielono. Czerwony kolor diody sygnalizuje błąd toru pomiarowego (niesprawny czujnik, przerwa w linii czujnika). Ponadto dioda statusowa sygnalizuje bieżący tryb: świecenie ciągłe oznacza tryb użytkownika, mruganie diody oznacza tryb instalatora.

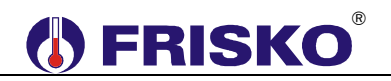

Pod zaślepką w prawym górnym rogu pulpitu znajduje się 8 dwupozycyjnych przełączników służących do konfiguracji regulatora.

Przełącznik w dolnej części pulpitu umożliwia przejście do ręcznego sterowania instalacją.

Po włączeniu zasilania wyświetlany jest ekran główny:

0 4 8 12 16 20 24 Pt 14:22 Zima(A) CO1,2,3,4,CT Ferie, dni:10 Slave4(RS) <u>M</u>enu

W pierwszym wierszu wyświetlany jest bieżący dzień tygodnia (Pn, Wt, Sr, Cz, Pt, So, Ni), bieżący czas oraz informacja o trybie pracy sterownika.

Pole tryb może przyjmować następujące wartości:

| Pole tryb | Interpretacja                                                           |
|-----------|-------------------------------------------------------------------------|
| Lato(R)   | Ręcznie wybrany tryb Lato (Lato obowiązuje bez względu na to, jaka jest |
|           | temperatura zewnętrzna).                                                |
| Lato(A)   | Tryb Lato wybrany automatycznie.                                        |
| Lato(*)   | Ręcznie wybrany tryb Lato. Gwiazdka (*) sygnalizuje, że temperatura     |
|           | zewnętrzna spadła poniżej 3°C i w obwodach CO realizowany jest tryb     |
|           | ochrony przed mrozem.                                                   |
| Zima(R)   | Ręcznie wybrany tryb Zima (Zima obowiązuje bez względu na to, jaka jest |
|           | temperatura zewnętrzna).                                                |
| Zima(A)   | Tryb Zima wybrany automatycznie.                                        |

W trybie Zima wszystkie obwody CO, obwód CT i CWU pracują normalnie.

W trybie **Lato** w obwodach CO zawory mieszające są zamknięte a pompy obiegowe CO wyłączone. Pompy obiegowe CO1,2,3 i 4 są raz na dobę załączane na 10 sekund dla ochrony przed zakleszczeniem. Również zawory mieszające CO1,2 i 3 są raz na dobę otwierane i ponownie zamykane. Obwody CT i CWU działają normalnie.

W drugim wierszu wyświetlana jest lista obsługiwanych obwodów zależnie od konfiguracji regulatora.

W trzecim wierszu wyświetlana jest informacja o aktywnym programie pracy regulatora. Możliwe komunikaty:

| Komunikat   | Interpretacja                                                                                                    |
|-------------|----------------------------------------------------------------------------------------------------|
| Prg.        | Obowiązuje program tygodniowy dla wszystkich obwodów. Regulacja we                                                                                                    |
| tygodniowy  | wszystkich obsługiwanych obwodach działa według niezależnych programów tygodniowych.                                                                                                    |
| Ferie, dni: | Obowiązuje program <b>Ferie</b> dla wszystkich obwodów. Liczba po słowie "dni"<br>oznacza ilość dni pozostałych do końca obowiązywania programu. Podczas<br>działania programu <b>Ferie</b> regulator przez zadeklarowaną liczbę dni będzie<br>utrzymywał temperaturę obniżoną w obwodach CO, nie będzie podgrzewał<br>zasobnika CWU. Obwód CT działa niezależnie od programu <b>Ferie</b> . W<br>przypadku, gdy zadeklarowana ilość dni wynosi 0 program <b>Ferie</b> obowiązuje<br>aż do ręcznej zmiany na program tygodniowy. |
| Dezynfekcja | Trwa program dezynfekcji zasobnika CWU. Wyświetlenie tego komunikatu                                                                                                    |
| CWU         | jest nadrzędne nad pozostałymi.                                                                                                    |
|             | W czasie działania programu dezynfekcji i po jego zakończeniu woda w zasobniku ma wysoką temperaturę. Należy w tym czasie zachować szczególną ostrożność podczas korzystania z ciepłej wody - grozi niebezpieczeństwo poparzenia!                                                                                                    |

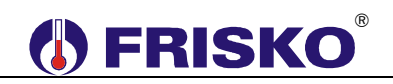

W czwartym wierszu wyświetlany jest numer sieciowy regulatora wynikający z położenia przełączników konfiguracyjnych S1 i S2 (Slave4, Slave5 Slave6 lub Slave7). Dodatkowo, gdy istnieje komunikacja z dowolnym sterownikiem typu MASTER za polem z adresem sieciowym wyświetlany jest komunikat "(RS)".

W ostatnim wierszu wyświetlany jest napis "Menu". Pozioma kreska widoczna pod literą "**M**" w prawym dolnym rogu ekranu to kursor, który wskazuje aktywny element ekranu. Pozycję kursora można zmieniać naciskając przyciski:

- <A> przesuniecie kursora do góry, na pierwszy aktywny element linii ekranu; w przypadku, gdy kursor znajduje się w górnym wierszu ekranu naciśnięcie klawisza spowoduje przewiniecie ekranu w górę,
- <▼> przesunięcie kursora w dół, na pierwszy aktywny element linii ekranu; w przypadku, gdy kursor znajduje się w dolnym wierszu ekranu naciśnięcie klawisza spowoduje przewiniecie ekranu w dół,
- Przesuniecie kursora w prawo, na kolejny aktywny element linii ekranu; w przypadku gdy kursor znajduje się na ostatnim aktywnym elemencie wiersza ekranu naciśnięcie klawisza spowoduje ustawienie kursora na pierwszym aktywnym elemencie tego samego wiersza,
- <<> przesuniecie kursora w lewo, na poprzedni aktywny element linii ekranu; w przypadku gdy kursor znajduje się na pierwszym aktywnym elemencie wiersza ekranu naciśnięcie klawisza spowoduje ustawienie kursora na ostatnim aktywnym elemencie tego samego wiersza.

Aktywnym elementem na ekranie (elementem pod którym można ustawić kursor) jest funkcja **Menu** umożliwiająca wyświetlenie ekranu z głównym menu sterownika.

### Menu

Naciśnięcie przycisku **<OK>** przy kursorze ustawionym pod literą **"M**" napisu "Menu" spowoduje wyświetlenie ekranu zawierającego cztery pierwsze pozycje z menu sterownika.

| 8   | 12                             | 16                                     | 20                                                   | 24                                                         |
|-----|--------------------------------|----------------------------------------|------------------------------------------------------|------------------------------------------------------------|
| per | rat                            | ur                                     | `У                                                   |                                                            |
| tav | ٧У                             | СС                                     | )1                                                   |                                                            |
| tav | ٧y                             | СС                                     | )2                                                   |                                                            |
| tav | ٧ÿ                             | СС                                     | )3                                                   | •                                                          |
|     | 8<br>Iper<br>tav<br>tav<br>tav | 8 12<br>Iperat<br>tawy<br>tawy<br>tawy | 8 12 16<br>Iperatur<br>tawy CC<br>tawy CC<br>tawy CC | 8 12 16 20<br>peratury<br>tawy CO1<br>tawy CO2<br>tawy CO3 |

Naciśnięcie przycisku <▼> spowoduje wyświetlenie kolejnych pozycji menu. Poszczególne napisy są elementami menu umożliwiającymi przejście do realizacji związanych z nimi funkcji. Naciśnięcie przycisku <**OK>** spowoduje uruchomienie funkcji związanej z aktywnym elementem menu.

aal)

W przypadku, gdy lista parametrów nie mieści się na jednym ekranie sterownika, w prawym dolnym lub górnym rogu tego ekranu wyświetlone zostaną znaki: "▼", "▲". Ekran można przewijać klawiszami: <▲>- w górę, <▼>- w dół.

Powrót do ekranu głównego następuje po naciśnięciu przycisku < ESC>.

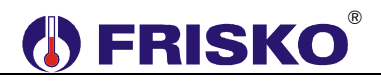

#### Elementy menu przedstawia poniższa tabela.

| Parametr     | Interpretacja                                                              |
|--------------|----------------------------------------------------------------------------|
| Temperatury  | Funkcja umożliwiająca wyświetlenie mierzonych temperatur i stanu wejścia   |
|              | WeCT (w układzie U2).                                                      |
| Nastawy CO1  | Funkcja umożliwiająca zmianę nastaw dla obwodu CO1.                        |
| Nastawy CO2  | Funkcja umożliwiająca zmianę nastaw dla obwodu CO2.                        |
| Nastawy CO3  | Funkcja umożliwiająca zmianę nastaw dla obwodu CO3.                        |
| Nastawy CO4  | Funkcja umożliwiająca zmianę nastaw dla obwodu CO4.                        |
| Nastawy CT 📃 | Funkcja umożliwiająca zmianę nastaw dla obwodu CT. Funkcja dostępna jest   |
|              | tylko w trybie instalatora.                                                |
| Nastawy CWU  | Funkcja umożliwiająca zmianę nastaw dla obwodu CWU.                        |
| Programy     | Funkcja umożliwiająca zmianę programów tygodniowych dla wszystkich         |
|              | obwodów.                                                                   |
| Zegar i tryb | Funkcja umożliwiająca zmianę nastaw zegara i trybu pracy regulatora.       |
| Parametry    | Funkcja umożliwiająca zmianę parametrów regulatora. Większość              |
| -            | parametrów wyświetlana jest tylko w trybie instalatora.                    |
| Test wyjsc   | Funkcja umożliwiająca dokonanie testu wyjść sterownika. Funkcja jest       |
|              | dostępna tylko w trybie instalatora.                                       |
| Kalibracja   | Funkcja umożliwiająca dokonanie kalibracji torów pomiarowych. Funkcja jest |
|              | dostępna tylko w trybie instalatora.                                       |
| Serwis       | Funkcja umożliwiająca przejście do trybu instalatora.                      |
| Ustaw        | Funkcja umożliwiająca przywrócenie nastaw fabrycznych regulatora.          |
| fabryczne    | Funkcja jest dostępna tylko w trybie instalatora.                          |

Tabela przedstawia wszystkie funkcje menu. Dostępne dla użytkownika, instalatora menu uzależnione jest od bieżącej konfiguracji regulatora.

Część parametrów zawarta na ekranach funkcji "Nastawy..." dostępna jest tylko w trybie instalatora.

### Temperatury

#### ekran: Menu – Temperatury

| Parametr | Interpretacja                                                                   |
|----------|---------------------------------------------------------------------------------|
| Tzew     | Zmierzona wartość temperatury zewnętrznej.                                      |
| Tzas     | Zmierzona wartość temperatury zasilania. Parametr jest wyświetlany, gdy         |
|          | regulator kontroluje temperaturę na zasilaniu (przełącznik S7=ON).              |
| Twe1     | Zmierzona wartość temperatury wewnętrznej w obwodzie CO1.                       |
| Tco1     | Zmierzona wartość temperatury wody instalacyjnej w obwodzie CO1.                |
| Twe2     | Zmierzona wartość temperatury wewnętrznej w obwodzie CO2.                       |
| Tco2     | Zmierzona wartość temperatury wody instalacyjnej w obwodzie CO2.                |
| Twe3     | Zmierzona wartość temperatury wewnętrznej w obwodzie CO3.                       |
| Tco3     | Zmierzona wartość temperatury wody instalacyjnej w obwodzie CO3.                |
| Twe4     | Zmierzona wartość temperatury wewnętrznej w obwodzie CO4.                       |
| Tcwu     | Zmierzona wartość temperatury w zasobniku CWU.                                  |
| WeCT     | Stan wejścia sygnalizacji zapotrzebowania na ciepło ze strony obwodu CT,        |
|          | opcje:                                                                          |
|          | <ul> <li>ZWARTE - zwarte wejście binarne, zapotrzebowanie na ciepło,</li> </ul> |
|          | ROZWARTE - rozwarte wejście binarne, brak zapotrzebowania na ciepło.            |
|          | Parametr wyświetlany w układzie U2.                                             |
| Tzsr     | Średnia krótkoterminowa temperatury zewnętrznej z ostatnich 90 minut.           |
|          | Średnia ta jest używana do obliczeń związanych z regulacją pogodową i do        |
|          | ustalania trybu pracy regulatora przy automatycznej zmianie trybu Zima/Lato.    |

- Regulator kontroluje sprawność torów pomiarowych. Uszkodzenie toru pomiarowego, do którego powinien być podłączony czujnik, sygnalizowane jest zapaleniem diody statusowej na kolor czerwony oraz wyświetlaniem w polu odpowiedniej temperatury znaków "????." i litery "A" w miejscu jednostek. Nie zawsze wszystkie czujniki wymagane są do poprawnej pracy regulatora. Ich ilość zależy od konfiguracji i ustawień regulatora.
- Brak czujników niewykorzystywanych obwodów nie jest sygnalizowany.
- Brak czujnika temperatury zewnętrznej jest dopuszczalny, gdy regulator współpracuje za sterownikiem typu MASTER, który dokonuje pomiaru temperatury zewnętrznej.
- Brak czujnika temperatury zasilania jest dopuszczalny, gdy regulator nie kontroluje temperatury zasilania (przełącznik **S7=OFF**).
- Brak czujnika temperatury wewnętrznej, w danym obwodzie CO, nie jest sygnalizowany, gdy dla odpowiedniego obwodu parametr **RegPokoj:NIE**.
- <sup>(1)</sup> Jeżeli temperatura wody instalacyjnej w punkcie Tco1, Tco2 lub Tco3 przekroczy wartość TmaxCO danego obwodu, regulator zasygnalizuje przekroczenie wyświetlaniem litery "A" (Awaria) w miejscu jednostek wyświetlanej temperatury i zapaleniem diody statusowej na kolor czerwony. Sygnalizowane są przekroczenia trwające co najmniej 3 minuty.
- $\overset{@}{=}$  Zakres wyświetlanych temperatur wynosi od -30,0 $^{\circ}$  do 95,0 $^{\circ}$ .

## Nastawy dla obwodów CO1, CO2, CO3 i CO4

### ekran: Menu – Nastawy CO1 (Nastawy CO2, Nastawy CO3, Nastawy CO4)

| Parametr                              | Interpretacja                                                                                                    |  |  |
|---------------------------------------|----------------------------------------------------------------------------------------------------|--|--|
| TEko                                  | Wartość zadanej temperatury wewnętrznej ekonomicznej (obniżonej) dla                                                                          |  |  |
|                                       | wybranego obwodu CO. Niskie słupki są symbolem tej temperatury.                                                                               |  |  |
| TKmf                                  | Wartość zadanej temperatury wewnętrznej komfortowej (normalnej) dla                                                                           |  |  |
|                                       | wybranego obwodu CO. Wysokie słupki są symbolem tej temperatury.                                                                              |  |  |
| Krzywa                                | Parametr określa numer krzywej grzania dla wybranego obwodu CO. Dobrz                                                                         |  |  |
|                                       | dobrana krzywa powinna zapewnic utrzymanie temperatury wewnętrznej w                                                                          |  |  |
|                                       | de Z se przezposzene dle egrzewanie podłegowago krzywe o numerach od u                                                                        |  |  |
|                                       | 8 do 15 dla układów grzejnikowych                                                                                                    |  |  |
|                                       | Zestaw krzywych do wyboru przedstawia rysunek:                                                                                                |  |  |
|                                       | Zestaw kizywych do wyboru przedstawia rysunek.                                                                                                |  |  |
|                                       | Tco[°C]                                                                                                    |  |  |
|                                       |                                                                                                    |  |  |
|                                       |                                                                                                    |  |  |
|                                       | 90 13 Twew=20°C                                                                                                    |  |  |
|                                       |                                                                                                    |  |  |
|                                       |                                                                                                    |  |  |
|                                       | 70 10                                                                                                    |  |  |
|                                       |                                                                                                    |  |  |
|                                       | 60 = 8                                                                                                    |  |  |
|                                       |                                                                                                    |  |  |
|                                       |                                                                                                    |  |  |
|                                       | $40^{-4}$                                                                                                    |  |  |
|                                       |                                                                                                    |  |  |
|                                       |                                                                                                    |  |  |
|                                       | 20                                                                                                    |  |  |
|                                       |                                                                                                    |  |  |
|                                       | Tzew[°C]                                                                                                    |  |  |
|                                       |                                                                                                    |  |  |
|                                       | Jeżeli zadana temperatura wewnętrzna, wynikająca z programu regulacji,                                                                        |  |  |
|                                       | jest niższa lub wyższa od 20°C, wymagana temperatura wody instalacyjne j                                                                      |  |  |
|                                       | odczytywana jest z odpowiednio przesuniętej, w dół lub górę, krzywej.                                                                         |  |  |
| RegPokoj                              | Zezwolenie na regulację pokojową w danym obwodzie CO; opcje do wyboru:                                                                        |  |  |
|                                       | ■ IAK – po osiągnięciu zadanej temperatury wewnętrznej w danym                                                                                |  |  |
|                                       | dodatkowo w obwodach CO1 2 i 3 zamykapy jost zawór mieszający)                                                                                |  |  |
|                                       | ■ NIF – brak zezwolenia na regulacie pokojowa - ciagła praca pompy                                                                            |  |  |
|                                       | obiegowej w trybie Zima.                                                                                                    |  |  |
|                                       | Parametr ma znaczenie tylko wtedy, gdy w danym obwodzie CO                                                                                    |  |  |
|                                       | zainstalowano czujnik temperatury wewnętrznej. Brak lub uszkodzenie                                                                           |  |  |
|                                       | czujnika temperatury wewnętrznej powoduje pracę bez zezwolenia na                                                                             |  |  |
|                                       | regulacje pokojową.                                                                                                    |  |  |
|                                       | Dia obwodow CO1, 2 i 3 tunkcja regulacji pokojowej realizowana jest tylko w                                                                   |  |  |
| WanKar                                | Ukradzie UI, natomiast dla obwodu CO4 W Ukradzie U2.                                                                                          |  |  |
|                                       | wspołczynnik korekcji ula uanego obwodu CO, parametr może przyjmować<br>wartości od 0 do 9. Korekcja powoduje szybsze padrzewanie pomieszczeń |  |  |
| ````````````````````````````````````` | przy zmianie temperatury zadanej z ekonomicznej na komfortowa oraz                                                                            |  |  |
|                                       | dłuższe postoje źródła zasilania przy zmianie temperatury z komfortowej na                                                                    |  |  |
|                                       | ekonomiczną. Przy WspKor=0 korekcja jest wyłączona.                                                                                           |  |  |

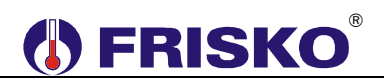

### Nastawy CO1 (Nastawy CO2, Nastawy CO3, Nastawy CO4) - ciąg dalszy.

| Parametr                              | Interpretacja                                                                            |
|---------------------------------------|------------------------------------------------------------------------------------------|
| TmaxCO                                | Dla obwodów CO1, 2 i 3 parametr określa maksymalną zadaną temperaturę                    |
|                                       | wody instalacyjnej w danym obwodzie CO. Parametr jest istotny w układach                 |
|                                       | ogrzewania podłogowego, gdzie temperatura wody w instalacji nie powinna                  |
|                                       | przekraczać 40÷50°C.                                                                     |
|                                       | Dla obwodu CO4 parametr określa maksymalną temperaturę na zasilaniu                      |
| • • • • • • • • • • • • • • • • • • • | obwodu CO4. Wzrost temperatury zasilania (Tzas) powyżej nastawionej                      |
|                                       | wartości powoduje wyłączenie pompy obiegowej obwodu CO4.                                 |
| Tps                                   | Parametr wyświetlany dla obwodów CO1, 2 i 3 określa czas (w sekundach)                   |
|                                       | przejścia siłownika zaworu mieszającego w danym obwodzie CO, od pełnego                  |
|                                       | otwarcia do całkowitego zamknięcia – parametr ten podaje zwykle producent                |
|                                       | siłownika.                                                                               |
| WzmocPI                               | Parametr wyświetlany dla obwodów CO1, 2 i 3 określa wzmocnienie                          |
|                                       | regulatora PI sterującego siłownikiem zaworu w danym obwodzie CO.                        |
| 0                                     | Wartość tego parametru należy dobrać doświadczalnie. Jeżeli reakcja                      |
|                                       | zaworu na odchyłkę regulacji jest zbyt wolna, wartość parametru należy                   |
|                                       | zwiększyć, jeżeli reakcje siłownika są zbyt gwałtowne (oscylacje), wartość               |
|                                       | parametru należy zmniejszyć. Nastawa fabryczna wynosi 6, zakres nastaw                   |
|                                       | od 2 do 15.                                                                              |
| PriorCWU                              | Priorytet grzania CWU względem wybranego obwodu CO; opcje:                               |
|                                       | TAK - praca z priorytetem CWU; podczas grzania zasobnika CWU                             |
|                                       | zamykany jest zawór mieszający w danym obwodzie CO,                                      |
|                                       | <ul> <li>NIE - praca bez priorytetu CWU; równoległe ładowanie zasobnika CWU i</li> </ul> |
|                                       | zasilanie obwodu CO.                                                                     |
|                                       | Parametr wyświetlany jest dla obwodów CO1, 2 i 3 w układzie U3.                          |
| Status                                | Parametr określa status danego obwodu. Parametr ma znaczenie, gdy                        |
|                                       | regulator współpracuje ze sterownikami typu MASTER sterującymi źródłem                   |
| -                                     | ciepła. Opcje:                                                                           |
|                                       | Norm obwód normalny; na polecenie regulatora nadrzędnego (typu                           |
|                                       | MASTER) może nastąpić zamknięcie lub otwarcie zaworu w obwodzie                          |
|                                       | CO1,2 i 3. W obwodzie CO4 może zostać wyłączona pompa obiegowa                           |
|                                       | pCO4.                                                                                    |
|                                       | Prior obwód priorytetowy; regulator nie reaguje na polecenie regulatora                  |
|                                       | nadrzędnego (typu MASTER) dotyczące danego obwodu.                                       |

Nastawianie zadanej temperatury wewnętrznej ekonomicznej

- przyciskami <▲>,<▼>,<►>,<<>> ustawić kursor w polu TEko,
- nacisnąć przycisk <OK> kursor zmieni się na pulsujący prostokąt w polu pierwszej cyfry zadanej temperatury,
- naciskając przyciski <▲>,<▼> nastawić pierwszą cyfrę zadanej temperatury ekonomicznej,
- naciskając przycisk <> > ustawić kursor na drugiej cyfrze zadanej temperatury,
- naciskając przyciski <▲>,<▼> nastawić drugą cyfrę zadanej temperatury ekonomicznej,
- nacisnąć przycisk <OK> dla akceptacji wyboru lub nacisnąć przycisk <ESC> żeby porzucić edycję zadanej temperatury ekonomicznej.

Edycja pozostałych parametrów sterownika odbywa się w sposób analogiczny do powyższego.

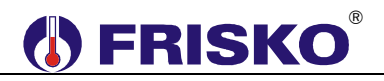

# Omer Nastawy dla obwodu CT

### ekran: Menu – Nastawy CT

| Parametr | Interpretacja                                                                               |
|----------|---------------------------------------------------------------------------------------------|
| TzadCT   | Zadana (żądana) temperaturę zasilania, na potrzeby obwodu CT, przy                          |
|          | zwartym wejściu WeCT.                                                                       |
| TmaxCT   | Parametr określa maksymalną temperaturę na zasilaniu obwodu CT. Wzrost                      |
|          | temperatury zasilania (Tzas) powyżej nastawionej wartości powoduje                          |
|          | wyłączenie pompy obiegowej obwodu CT.                                                       |
|          | Gdy brak jest kontroli zasilania parametr nie jest wyświetlany.                             |
| t_wylpCT | Czas, w minutach, zwłoki w wyłączeniu pompy obiegowej obwodu CT.                            |
| Status   | Parametr określa status obwodu CT. Parametr ma znaczenie, gdy regulator                     |
|          | współpracuje ze sterownikami typu MASTER sterującymi źródłem ciepła.                        |
|          | Opcje:                                                                                      |
|          | <ul> <li>Norm obwód normalny; na polecenie regulatora nadrzędnego (typu</li> </ul>          |
|          | MASTER) może zostać wyłączana pompa obiegowa pCT.                                           |
|          | <ul> <li>Prior obwód priorytetowy; regulator nie reaguje na polecenie regulatora</li> </ul> |
|          | nadrzędnego (typu MASTER).                                                                  |

### Nastawy CWU

## ekran: Menu – Nastawy CWU

| Parametr             | Interpretacja                                                                   |
|----------------------|---------------------------------------------------------------------------------|
| TEko                 | Wartość zadanej temperatury ekonomicznej (obniżonej) dla zasobnika CWU.         |
|                      | Niskie słupki są symbolem tej temperatury.                                      |
| TKmf                 | Wartość zadanej temperatury komfortowej (normalnej) dla zasobnika CWU.          |
|                      | Wysokie słupki są symbolem tej temperatury.                                     |
| Dezynf.              | Dezynfekcja zasobnika CWU; opcje:                                               |
|                      | <b>AUTO</b> – regulator w każdą niedzielę o godzinie 2:00 uruchomi program      |
|                      | dezynfekcji obwodu CWU,                                                         |
|                      | <ul> <li>ZAL – ręczne załączenie programu dezynfekcji obwodu CWU. Po</li> </ul> |
|                      | zakończeniu programu dezynfekcji wartość parametru Dezynf. zostanie             |
|                      | automatycznie ustawiona na WYL,                                                 |
|                      | WYL – wyłączenie programu dezynfekcji obwodu CWU.                               |
|                      | Uruchomienie programu Dezynfekcii spowoduje podgrzanie wody w                   |
|                      | zasobniku do $70$ °C i utrzymanie tei temperatury przez 1 godzine. Program      |
|                      | dezvnjekcij działa nie dłużej niż 2 godziny. W czasie dezvnjekcij, po           |
|                      | podgrzaniu wody w zasobniku do 70°C, pompa cyrkulacji CWU jest                  |
|                      | załaczana na czas 20 minut. W pozostałym czasie pompa cyrkulacji jest           |
|                      | wyłączona. Program dezynfekcji realizowany jest z priorytetem nad regulacją     |
|                      | w obwodach CO (działa priorytet CWU względem danego obwodu CO                   |
|                      | niezależnie od nastawy parametru PriorCWU). Po zakończeniu dezynfekcji          |
|                      | regulator wraca do realizacji programu Tygodniowego. Program dezynfekcji        |
|                      | może być uruchomiony tylko wtedy, gdy obowiązuje program tygodniowy. W          |
|                      | programie Ferie nie można załączyć programu dezynfekcji zasobnika CWU.          |
|                      | W ozacio działania programu dozwnfokcji i po jogo zakońszoniu woda w            |
|                      | zasobniku ma wysoka tomporature. Naloży w tym czasie zachować                   |
|                      | szczególna ostrożność podczas korzystania z cientej wody - grozi                |
|                      | niebeznieczeństwo poparzenia!                                                   |
|                      |                                                                                 |
|                      |                                                                                 |
|                      |                                                                                 |
|                      |                                                                                 |
|                      |                                                                                 |
|                      |                                                                                 |
| Instrukcio obokugi I | DV010 M2                                                                        |

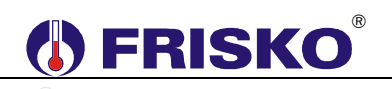

### Nastawy CWU - ciąg dalszy.

| Parametr  | Interpretacja                                                                       |
|-----------|-------------------------------------------------------------------------------------|
| HistCWU   | Histereza regulacji CWU; parametr może przyjmować wartości od 1°C do                |
|           | 9℃. Histereza o warto ści 4℃ oznacza, że ładowanie zasobnika rozpocznie             |
| 0         | się przy spadku temperatury CWU o 2℃ poni żej zadanej i zakończy się przy           |
|           | wzroście temperatury CWU o 2°C powy żej zadanej.                                    |
| ΔTcwu     | Wymagane przewyższenie temperatury zasilania nad zadaną temperaturą w               |
|           | zasobniku CWU. Parametr istotny w przypadku pracy regulatora w sieci.               |
|           | Podczas grzania zasobnika CWU odczytywana przez regulator nadrzędny                 |
|           | (MASTER) wymagana temperatura zasilania wynosi TzadCWU+ΔTcwu.                       |
| TmaxCWU   | Maksymalna temperatura w zasobniku CWU. Wzrost temperatury w                        |
|           | zasobniku CWU powyżej nastawionej wartości spowoduje bezwzględne                    |
|           | wyłączenie pompy ładującej CWU. Parametr ma znaczenie w czasie                      |
|           | działania funkcji ochrony źródła ciepła przed przegrzaniem i ogranicza od           |
|           | góry możliwe do wprowadzenia wartość parametru <b>TEko</b> i <b>TKmf</b> .          |
| t_wylpCWU | Czas, w minutach, zwłoki w wyłączeniu pompy ładującej CWU po uzyskaniu              |
|           | w zasobniku wymaganej temperatury; czas potrzebny na rozładowanie                   |
|           | pojemności cieplnej źródła zasilania.                                               |
| t_zalCCW  | Czas, w minutach, załączenia pompy cyrkulacji CWU. W przypadku, gdy                 |
|           | pompa cyrkulacji CWU ma pracować bez przerw należy zaprogramować                    |
|           | t_wyICCW=0 lub t_zaICCW=0.                                                          |
| t_wyICCW  | Czas, w minutach, wyłączenia pompy cyrkulacji CWU.                                  |
|           |                                                                                     |
| Status    | Parametr określa status obwodu CWU. Parametr ma znaczenie, gdy                      |
|           | regulator współpracuje ze sterownikami typu MASTER sterującymi źródłem              |
| <u> </u>  | ciepła. Opcje:                                                                      |
|           | <ul> <li>Norm obwód normalny; na polecenie regulatora nadrzędnego (typu)</li> </ul> |
|           | MASTER) może zostać wyłączana lub załączona pompa ładująca CWU.                     |
|           | Prior obwód priorytetowy; regulator nie reaguje na polecenie regulatora             |
|           | nadrzędnego (typu MASTER).                                                          |
|           |                                                                                     |

### Programy dobowe

Funkcja **Programy** dostępna z poziomu menu głównego umożliwia wyświetlenie i zmianę programów tygodniowych dla obwodów CO1, 2, 3, 4, obwodu CWU i cyrkulacji CWU (CCW). Lista obwodów zależy od konfiguracji regulatora.

Program tygodniowy każdego z obwodów składa się z programów dobowych na każdy dzień tygodnia (Pn, Wt, Sr, Cz, Pt, So, Ni). Dla poszczególnych programów można określić jeden lub dwa przedziały czasowe. Czasy rozpoczęcia i zakończenia przedziałów czasowych deklarowane są z dokładnością do minuty.

Dla obwodów CO zadeklarowane przedziały wyznaczają okresy w których obowiązuje temperatura komfortowa określona parametrem **TKmf** - słupek wysoki. W pozostałych okresach doby obowiązuje temperatura ekonomiczna określona parametrem **TEko** - słupek niski.

Dla obwodu CWU zadeklarowane przedziały czasowe wyznaczają okresy z temperaturą zadaną w zasobniku CWU określoną parametrem **TKmf**. Poza tymi przedziałami temperatura zadana określona jest parametrem **TEko**.

Dla cyrkulacji CWU zadeklarowane przedziały czasowe określają okresy działania cyrkulacji. W zadeklarowanych przedziałach pompa cyrkulacyjna może pracować cyklicznie. Czas pracy i postoju pompy określają parametry **t\_zalCCW** i **t\_wylCCW**.

Ekran wyświetlany po uruchomieniu funkcji Programy przedstawiono niżej.

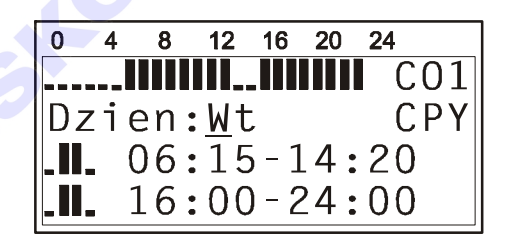

W prawym górnym rogu ekranu wyświetlany jest bieżący obwód, tzn. obwód którego dotyczy program dobowy wyświetlany na ekranie. Pole to podlega edycji i zależnie od konfiguracji regulatora może przyjmować wartości:

- CO1 program dobowy dla obwodu CO1,
- CO2 program dobowy dla obwodu CO2,
- CO3 program dobowy dla obwodu CO3,
- CO4 program dobowy dla obwodu CO4,
- CWU program dobowy dla obwodu CWU,
- CCW program dobowy działania cyrkulacji CWU.

W polu **Dzien** wyświetlany jest dzień tygodnia, do którego odnosi się wyświetlany program.

W pierwszej linii ekranu wyświetlana jest przybliżona interpretacja graficzna programu dobowego. Niskie słupki oznaczają okresy z temperaturą obniżoną (ekonomiczną), wysokie słupki oznaczają okresy z temperaturą komfortową (dla obwodu CCW wysokie słupki oznaczają okresy działania cyrkulacji CWU).

Pole **CPY** umożliwia przypisanie (skopiowanie) aktualnie wyświetlanego programu dobowego do wybranego dnia tygodnia bieżącego obwodu.

Program dobowy przedstawiony na powyższym ekranie oznacza, że w obwodzie CO1 w piątek od godziny 6:15 do godziny 14:20 i od godziny 16:00 do godziny 24:00 obowiązuje temperatura komfortowa, w pozostałym czasie ekonomiczna (obniżona).

### Zmiana bieżącego obwodu

- przyciskami <▲>,<▼>,<►>,<<>> ustawić kursor w polu nazwy bieżącego obwodu, pod pierwszą literą nazwy,
- nacisnąć przycisk <OK> kursor zmieni się na pulsujący prostokąt,
- naciskając przyciski <▲>,<▼> nastawić żądany obwód, dla którego chcemy zmienić/wyświetlić program dobowy (CO1, CO2, CO3, CO4, CWU lub CCW),
- nacisnąć przycisk <OK> dla akceptacji wyboru lub nacisnąć przycisk <ESC> żeby porzucić edycję bieżącego obwodu.

### Zmiana dnia tygodnia

- przyciskami <▲>,<▼>,<►>,<◄> ustawić kursor w polu Dzien pod pierwszą literą dnia tygodnia,
- nacisnąć przycisk <OK> kursor zmieni się na pulsujący prostokąt,
- naciskając przyciski <▲>,<▼> nastawić żądany dzień tygodnia (Pn, Wt, Sr, Cz, Pt, So, Ni),
- nacisnąć przycisk <OK> dla akceptacji wyboru lub nacisnąć przycisk <ESC> żeby porzucić edycję dnia tygodnia.

# **FRISKO**

### Zmiana programu dobowego

Po wyświetleniu właściwego programu dobowego można przystąpić do edycji tego programu, tzn. zmienić czasy początku i końca przedziałów. Należy przy tym przestrzegać zasady, że kolejne czasy muszą być rosnące.

Zmiany czasu początku/końca przedziału czasowego dokonuje się następująco:

- ustawić kursor pod godziną początku/końca przedziału (przyciski: <▲>,<▼>,<►>,<<>),
- nacisnąć przycisk <OK> kursor zmieni się na pulsujący prostokąt w polu pierwszej cyfry godziny,
- naciskając przyciski <▲>,<▼> nastawić pierwszą cyfrę godziny,
- naciskając przycisk <>> ustawić kursor na drugiej cyfrze godziny,
- naciskając przyciski <▲>,<♥> nastawić drugą cyfrę godziny,
- nacisnąć przycisk <OK> dla akceptacji wyboru lub nacisnąć przycisk <ESC> żeby porzucić edycję godziny,
- ustawić kursor pod minutami początku/końca przedziału,
- nacisnąć przycisk <OK> kursor zmieni się na pulsujący prostokąt w polu pierwszej cyfry minut,
- naciskając przyciski <▲>,<▼> nastawić pierwszą cyfrę minut,
- naciskając przycisk <►> ustawić kursor na drugiej cyfrze minut,
- naciskając przyciski <▲>,<♥> nastawić drugą cyfrę minut,
- nacisnąć przycisk <OK> dla akceptacji wyboru lub nacisnąć przycisk <ESC> żeby porzucić edycję minut.

### Kopiowanie bieżącego programu

- ustawić kursor w polu CPY (przyciski: <▲>,<▼>,<►>,<<>),
- nacisnąć przycisk <OK>,
- przyciskami <▲>,<▼> nastawić dzień tygodnia, do którego chcemy skopiować aktualnie wyświetlany program (Pn, Wt,..., Ni),
- nacisnąć <OK> aby zatwierdzić przekopiowanie programu lub nacisnąć <ESC> aby zakończyć operację (bez przekopiowania).

### Zegar i tryb

| Parametr       | Interpretacja                                                                           |
|----------------|-----------------------------------------------------------------------------------------|
| Czas - godzina | Godzina bieżącego czasu dnia.                                                           |
| Czas - minuty  | Minuty bieżącego czasu dnia.                                                            |
| Dzien          | Aktualny dzień tygodnia: Pn, Wt, Sr, Cz, Pt, So, Ni.                                    |
| Tryb           | Tryb pracy regulatora, opcje:                                                           |
| -              | <ul> <li>Zima – ręcznie wybrany tryb Zima (do czasu ręcznej zmiany na inny),</li> </ul> |
|                | <ul> <li>Lato – ręcznie wybrany tryb Lato (do czasu ręcznej zmiany na inny),</li> </ul> |
|                | • Auto – przy tej nastawie tryb pracy jest wybierany automatycznie w                    |
|                | zależności od wartości parametru <b>Tzsr</b> i <b>TprogZ/L</b> .                        |
| TprogZ/L       | Temperatura progu Zima/Lato. Jeżeli Tryb=Auto i średnia temperatura                     |
|                | zewnętrzna Tzsr jest wyższa niż nastawiona wartość parametru, regulator                 |
|                | pracuje w trybie Lato. Jeżeli Tryb=Auto i średnia temperatura zewnętrzna                |
|                | <b>Tzsr</b> jest niższa niż <b>TprogZ/L</b> regulator pracuje w trybie Zima.            |

### ekran: Menu – Zegar i tryb

## Parametry

## ekran: Menu – Parametry

| Parametr  | Interpretacja                                                                                                    |
|-----------|----------------------------------------------------------------------------------------------------|
| Prg       | Aktywny program pracy regulatora. Możliwe nastawy:                                                                                                 |
|           | <b>Tygodniowy</b> – obowiązuje program tygodniowy dla wszystkich obwodów,                                                                          |
|           | regulacja we wszystkich obwodach działa według niezależnych                                                                                        |
|           | programów tygodniowych,                                                                                                    |
|           | • Ferie – obowiązuje program Ferie dla wszystkich obwodów, ilość dni                                                                               |
|           | pozostałych do końca obowiązywania programu ferii określa parametr                                                                                 |
|           | Dni. Wybór programu Ferie spowoduje, że regulator przez zadeklarowaną                                                                              |
|           | liczbę dni będzie utrzymywał temperaturę ekonomiczną w obwodach CO,                                                                                |
|           | także zasobnik CWU będzie podgrzewany do temperatury ekonomicznej                                                                                  |
|           | a pompa cyrkulacji CWU będzie wyłączona.                                                                                                    |
| Dni       | llość dni pozostałych do końca obowiązywania programu Ferie. W                                                                                     |
|           | przypadku, gdy zadeklarowana ilość dni wynosi 0 program Ferie będzie                                                                               |
|           | obowiązywał aż do ręcznej zmiany na program tygodniowy. Parametr                                                                                   |
|           | wyświetlany jest tylko, gdy wybrany jest program Ferie.                                                                                            |
| TminZas   | Minimalna temperatura w punkcie Izas. Spadek temperatury poniżej                                                                                   |
|           | nastawionej wartości powoduje zamknięcie zaworów mieszających w                                                                                    |
|           | obwodach CO1, 2, 3 oraz wyłączenie pomp obiegowych w obwodach CO4 i                                                                                |
|           | or lub pompy ladującej CVVO. vyzrost temperatury na zasilaniu 0 50 powoduje powrót regulatore de permetecie propy. Decemetr utyćujetlenu zdu       |
|           | regulator kontroluje temperature zasilanja (przeboznik SZ-ON)                                                                                      |
| Tmay7as   | Maksymalna temperatura w punkcie Tzas Wzrost temperatury powyżaj                                                                                   |
| 1111an2a3 | nastawionej wartości powoduje bezwzaledne załaczenie pomp objęgowych w                                                                             |
|           | obwodach CO1 2 i 3 pompy ładującej i cyrkulacji CWU (obwody CO4 i CT                                                                               |
|           | pracuja normalnie). Zadana temperature wody instalacyjnej w obwodach                                                                               |
|           | CO1, 2 i 3 określa parametr <b>TmaxCO</b> . Zasobnik CWU jest ładowany do                                                                          |
|           | temperatury określonej parametrem <b>TmaxCWU</b> . Spadek temperatury na                                                                           |
|           | zasilaniu o 5 $^{\circ}$ powoduje powrót regulatora do norma lnej pracy. Parametr                                                                  |
|           | wyświetlany, gdy regulator kontroluje temperature zasilania (przełacznik                                                                           |
|           | S7=ON).                                                                                                    |
| SygnalKom | Sygnalizacja braku komunikacji. Opcje:                                                                                                    |
|           | <ul> <li>NIE - regulator nie sygnalizuje braku komunikacji,</li> </ul>                                                                             |
|           | <b>TAK</b> - brak komunikacji z jakimkolwiek regulatorem typu Master                                                                               |
|           | (MR65-FOX, RX910-FOX, RX910-SMART) sygnalizowany jest                                                                                              |
|           | zapaleniem diody statusowej na kolor czerwony.                                                                                                    |
| U2        | Parametr wyświetlany w układzie U2, określa obsługiwane dodatkowe,                                                                                 |
|           | oprócz CO1, 2 i 3, obwody. Opcje:                                                                                                    |
|           | CO4, CT - regulator obsługuje dwa dodatkowe obwody: CO4 i CT,                                                                                      |
|           | <ul> <li>CO4 - regulator obsługuje jeden dodatkowy obwód CO4,</li> </ul>                                                                           |
|           | CT - regulator obsługuje jeden dodatkowy obwód CT.                                                                                                 |
| Trybkom   | Parametr określa tryb komunikacji z regulatorem, opcje:                                                                                            |
|           | <ul> <li>MODBUS – interfejs (port RS232 lub RS485) regulatora realizuje protokoł</li> </ul>                                                        |
|           | MODBUS RTU oraz umożliwia komunikację z poziomu systemu FRISKO-                                                                                    |
|           | ONLINE.                                                                                                    |
|           | LAN – Interrejs regulatora realizuje protokor umozliwiający połączenie<br>regulatora za pośradajstware madulu konsurilacnia (wyrazania) połączenie |
|           | PS222) z papolom zdolnogo dostopu Aplikacja "Dopol zdolnogo                                                                                        |
|           | doctornu" doctorno na paszoi stronio internetowaj umożliwie zmiena                                                                                 |
|           | wszystkich postaw rogulatora za pośrodnictwom sieci othorpot                                                                                       |
|           | wozystkich hastaw regulatora za posreuhictwem sieci ethemet.                                                                                       |
|           | Po zmianie parametru TrybKom należy wybozyć i ponownie zabozyć                                                                                     |
|           | zasilanie sterownikal                                                                                                    |
| Hasiol AN | Hasło dostępu do sterownika z poziomu systemu FRISKO-ONI INF                                                                                       |
|           |                                                                                                    |
|           |                                                                                                    |
|           |                                                                                                    |

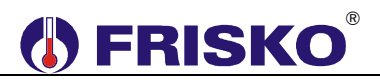

## O----- Test wyjść

## ekran: Menu – Test wyjsc

| Parametr     | Interpretacja                                                                                                    |
|--------------|----------------------------------------------------------------------------------------------------|
| Pompy CO     | Stan wyjścia sterującego pracą pomp obiegowych CO1, 2 i 3, opcje:                                                                                                    |
|              | <ul> <li>ZAL – pompa załączona,</li> </ul>                                                                                                    |
|              | WYL – pompa wyłączona.                                                                                                    |
|              | Parametr wyświetlany w układach U2 i U3.                                                                                                    |
| Pompa pCO1   | Stan wyjścia sterującego pompą obiegową obwodu CO1, opcje:                                                                                                    |
|              | ZAL – pompa załączona,                                                                                                    |
|              | WYL – pompa wyłączona.                                                                                                    |
|              | Parametr wyświetlany w układzie U1.                                                                                                    |
| Silow.CO1    | Stan wyjść sterujących siłownikiem zaworu mieszającego CO1, opcje:                                                                                                    |
|              | <ul> <li>OTW – otwieranie zaworu,</li> </ul>                                                                                                    |
|              | <b>ZAM</b> – zamykanie zaworu,                                                                                                    |
|              | <ul> <li>STOP – zawór pozostaje w ostatnim położeniu.</li> </ul>                                                                                                    |
| Pompa pCO2   | Stan wyjścia sterującego pompą obiegową obwodu CO2, opcje:                                                                                                    |
|              | <ul> <li>ZAL – pompa załączona,</li> </ul>                                                                                                    |
|              | <ul> <li>WYL – pompa wyłączona.</li> </ul>                                                                                                    |
|              | Parametr wyświetlany w układzie U1.                                                                                                    |
| Silow.CO2    | Stan wyjść sterujących siłownikiem zaworu mieszającego CO2, opcje:                                                                                                    |
|              | • <b>OTW</b> – otwieranie zaworu,                                                                                                    |
|              | <ul> <li>ZAM – zamykanie zaworu,</li> </ul>                                                                                                    |
|              | STOP – zawór pozostaje w ostatnim położeniu.                                                                                                    |
| Pompa pCO3   | Stan wyjścia sterującego pompą obiegową obwodu CO3, opcje:                                                                                                    |
|              | <ul> <li>ZAL – pompa załączona,</li> </ul>                                                                                                    |
|              | ■ WYL – pompa wyłączona.                                                                                                    |
|              | Parametr wyświetlany w układzie U1.                                                                                                    |
| Silow.CO3    | Stan wyjść sterujących słownikiem zaworu mieszającego CO3, opcje:                                                                                                    |
|              | • OIW – otwieranie zaworu,                                                                                                    |
|              | ZAM – zamykanie zaworu,                                                                                                    |
| <b>D</b> 001 | SIOP – zawor pozostaje w ostatnim położeniu.                                                                                                    |
| Pompa pCO4   | Stan wyjscia sterującego pompą obiegową obwodu CO4, opcje:                                                                                                    |
|              | ZAL – pompa zarączona,                                                                                                    |
|              | WYL – pompa wyłączona. Cten wyiście sterwiegogo pompa obiegowa obwadu CT, opciej                                                                                          |
| Pompa pC I   | Stan wyjscia sterującego pompą obiegową obwodu CT, opcje:                                                                                                    |
|              | ZAL – pompa załączona,                                                                                                    |
|              | Ston wyłaczona.                                                                                                    |
|              | Stan wyjscia sterującego pompą ładującą CWO, opcje.                                                                                                    |
|              | $= \mathbf{L}\mathbf{A}\mathbf{L} = \mathbf{p}\mathbf{U}\mathbf{I}\mathbf{p}\mathbf{a} \mathbf{z}\mathbf{a}\mathbf{q}\mathbf{U}\mathbf{z}\mathbf{U}\mathbf{I}\mathbf{a},$ |
| Bompo pCCW   | Stan wyjączona.                                                                                                    |
|              | $\mathbf{z}$                                                                                                    |
|              | - WVI nompo wyłaszona                                                                                                    |
|              | I ■ WTL – pompa wyłączona.                                                                                                    |

Powyższa tabela przedstawia wszystkie elementy ekranu funkcji "Test wyjsc". Ilość wyświetlanych elementów zależy od konfiguracji regulatora.

Funkcja Test umożliwia sprawdzenie wyjść regulatora oraz właściwego podłączenia urządzeń. W czasie wyświetlania ekranów funkcji wyjścia przyjmują stany zgodne z wyświetlanymi na tych ekranach. Po powrocie do menu serwisowego regulator ustawia wyjścia w stany wynikające z działania automatyki.

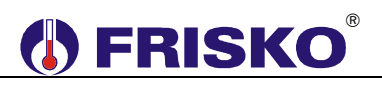

## <sup>0</sup>─**√** Kalibracja

### ekran: Menu – Kalibracja

| Parametr | Interpretacja                                                                                                    |
|----------|----------------------------------------------------------------------------------------------------|
| Tzew     | W tym wierszu wyświetlane są dwie wartości: zmierzona czujnikiem Tzew                                                |
|          | wartość temperatury z uwzględnieniem współczynnika kalibracji oraz, po                                               |
|          | znaku "/" współczynnik kalibracji toru Tzew.                                                                         |
| Tzas     | W tym wierszu wyświetlane są dwie wartości: zmierzona czujnikiem Tzas                                                |
|          | wartość temperatury z uwzględnieniem współczynnika kalibracji oraz, po                                               |
|          | znaku "/" współczynnik kalibracji toru Tzas.                                                                         |
| Twe1     | W tym wierszu wyświetlane są dwie wartości: zmierzona czujnikiem Twe1                                                |
|          | wartość temperatury z uwzględnieniem współczynnika kalibracji oraz, po                                               |
|          | znaku "/" współczynnik kalibracji toru Twe1.                                                                         |
| Tco1     | W tym wierszu wyświetlane są dwie wartości: zmierzona czujnikiem Tco1                                                |
|          | wartosc temperatury z uwzględnieniem wspołczynnika kalibracji oraz, po                                               |
|          | znaku "/" wspołczynnik kalibracji toru 1 co1.                                                                        |
| Twe2     | W tym wierszu wyswietlane są dwie wartości: zmierzona czujnikiem Tweż                                                |
|          | wartosc temperatury z uwzględnieniem wspołczynnika kalibracji oraz, po                                               |
| TeeO     | Znaku / wspołczynnik kalibracji toru i weż.                                                                          |
| 1002     | w tym wierszu wyswieliane są uwie waności. zmierzona czujnikiem rcoz                                                 |
|          | variosci temperatury z uwzgiędnieniemi wspołczynnika kalibracji oraz, po znaku "/" współczynnik kalibracji toru Teo? |
| Two3     | W tym wierszu wyświetlane są dwie wartości: zmierzona czujnikiem Twe3                                                |
| TWES     | wartość temperatury z uwzglednieniem współczypnika kalibracji oraz po                                                |
|          | znaku "/" współczynnik kalibracji toru Twe3                                                                          |
| Тсо3     | W tym wierszu wyświetlane są dwie wartości: zmierzona czujnikiem Tco3                                                |
|          | wartość temperatury z uwzglednieniem współczynnika kalibracji oraz, po                                               |
|          | znaku "/" współczynnik kalibracji toru Tco3.                                                                         |
| Twe4     | W tym wierszu wyświetlane są dwie wartości: zmierzona czujnikiem Twe4                                                |
|          | wartość temperatury z uwzględnieniem współczynnika kalibracji oraz, po                                               |
|          | znaku "/" współczynnik kalibracji toru Twe4.                                                                         |
| Tcwu     | W tym wierszu wyświetlane są dwie wartości: zmierzona czujnikiem Tcwu                                                |
|          | wartość temperatury z uwzględnieniem współczynnika kalibracji oraz, po                                               |
|          | znaku "/" współczynnik kalibracji toru Tcwu.                                                                         |

Powyższa tabela przedstawia wszystkie elementy ekranu funkcji "Kalibracja". Ilość wyświetlanych elementów zależy od konfiguracji regulatora.

Wartości współczynników kalibracji dodawane są do wartości mierzonych. Kalibracja pozwala wyeliminować błędy pomiarów związanych m.in. z rezystancją przewodów czujnikowych. Korzystanie z możliwości kalibracji wymaga stosowania dokładnych termometrów. Pomiar wzorcowy powinien być dokonywany w tym samym punkcie, w którym zainstalowano czujniki pomiarowe.

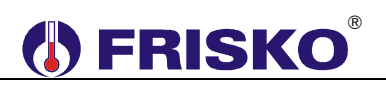

### Nastawy fabryczne

Uruchomienie funkcji "Ustaw fabryczne" spowoduje wyświetlenie poniższego ekranu.

0 4 8 12 16 20 24
Przywrocic
nastawy
fabryczne?
<u>N</u>IE TAK

Naciśnięcie przycisku *OK* przy kursorze ustawionym pod napisem *TAK* spowoduje przywrócenie nastaw fabrycznych i powrót do menu regulatora.

Naciśnięcie przycisku *<OK>* przy kursorze ustawionym pod napisem "**NIE**" lub przycisku *<ESC>* spowoduje powrót do menu regulatora bez zmiany nastaw regulatora.

Nastawy fabryczne parametrów regulatora przedstawia poniższa tabela:

| Pozycja menu | Parametr                                   | Nastawa fabryczna       |
|--------------|--------------------------------------------|-------------------------|
| Nastawy CO1, | TEko ®                                     | 17°C                    |
| CO2, CO3 i   | TKmf                                       | 20°C                    |
| CO4          | Krzywa                                     | 6                       |
|              | PriorCWU                                   | NIE                     |
|              | RegPokoj                                   | NIE                     |
|              | WspKor                                     | 0                       |
|              | TmaxCO                                     | 90°C                    |
|              | Tps                                        | 120 sekund              |
|              | WzmocPI                                    | 6                       |
|              | Status                                     | Norm.                   |
| Nastawy CT   | TzadCT                                     | 70°C                    |
|              | TmaxCT                                     | 000                     |
|              | t_wylpCT                                   | 3 minuty                |
|              | Status                                     | Norm.                   |
| Nastawy CWU  | TEko                                       | 10°C                    |
|              | TKmf                                       | 50°C                    |
|              | Dezynf.                                    | WYL                     |
|              | HistCWU                                    | 4°C                     |
|              | ΔTcwu                                      | 20℃                     |
|              | TmaxCWU                                    | 70℃                     |
|              | t_wylpCWU                                  | 3 minuty                |
|              | t_zalCCW                                   | 5 minut                 |
|              | t_wyICCW                                   | 25 minut                |
|              | Status                                     | Norm.                   |
| Programy     | Jednakowe programy dobowe dla wszystkich   | 0 4 8 12 16 20 24       |
|              | obwodów, na wszystkie dni tygodnia         | <u> </u>                |
|              | (temperatura komfortowa od 05:00 do 22:00, | Dzien:Wt CPY            |
|              | CCW załączona od 05:00 do 22:00)           | 05:00-22:00             |
|              |                                            | 24:00-24:00             |
| Zegar i tryb | Czas                                       | Aktualny czas           |
| (            | Dzień tygodnia                             | Aktualny dzień tygodnia |
|              | Tryb                                       | AUTO                    |
|              | TprogZ/L                                   | 18°C                    |

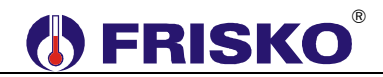

### Nastawy fabryczne - ciąg dalszy.

| Pozycja menu | Parametr                         | Nastawa fabryczna |
|--------------|----------------------------------|-------------------|
| Parametry    | Prg                              | Tygodniowy        |
|              | TminZas                          | 45°C              |
|              | TmaxZas                          | 90°C ©            |
|              | SygnalKom                        | NIE               |
|              | U2                               | CO4, CT           |
|              | TrybKom                          | MODBUS            |
|              | HasloLAN                         | 0000              |
| Kalibracja   | Jednakowa wartość dla wszystkich | 0,0°C             |
|              | współczynników kalibracji.       |                   |

### PRACA RĘCZNA

Po przestawieniu przełącznika rodzaju pracy w pozycję "ręka" wyjścia regulatora przyjmują stany zgodne z poniższą tabelą:

| Urządzenie   | Stan        |
|--------------|-------------|
| Pompa pCO1   | Załączona.  |
| Siłownik CO1 | Otwieranie. |
| Pompa pCO2   | Załączona.  |
| Siłownik CO2 | Otwieranie. |
| Pompa pCO3   | Załączona.  |
| Siłownik CO3 | Otwieranie. |
| Pompa pCO4   | Załączona.  |
| Pompa pCT    | Załączona.  |
| Pompa pCWU   | Załączona.  |
| Pompa pCCW   | Załączona.  |

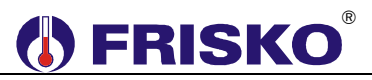

### PODSTAWOWE PARAMETRY TECHNICZNE

| Zasilanie                                    |
|----------------------------------------------|
| Temperatura otoczenia                        |
| llość wejść pomiarowych                      |
| Element pomiarowy czujników                  |
| Zakres pomiaru                               |
| Błąd pomiaru                                 |
| llość wejść binarnych                        |
| llość wyjść przekaźnikowych                  |
| Maksymalna obciążalność pojedynczego wyjścia |
| Maksymalne sumaryczne obciążenie wyjść       |
| Histereza regulacji pokojowej                |
| Podtrzymanie zegara                          |
| Podtrzymanie pamięci nastaw                  |
| Wymiary (mm)                                 |
| Masa                                         |
| Klasa ochronności                            |
| Stopień ochrony                              |
| Zanieczyszczenie mikrośrodowiska             |
| Odporność izolacji na ciepło                 |
| Oprogramowanie                               |
| Funkcje kontrolne regulatora                 |

230V/50Hz 6VA od +5℃ do +40℃ 9 KTY81-210 od -30℃ do 95℃ ±1℃ 1 9, typ działania 1.B 1A/230VAC (AC1) 0.8A/230VAC (AC3, cosφ=0.6) 2A/230VAC 0,6°C minimum 48 godzin minimum 15 dni 144x96x85 0,9 kg Ш **IP40** 2 stopień zanieczyszczenia obudowa 75℃, elementy podtrzymujące części czynne 125°C (próba nacisku kulką) klasa A klasa A